#### WFS Scheduler 2.0 User Guide

#### 1. Create a Delivery (pg. 2)

#### - Route your items to your assigned WFS Fulfillment Center (FC). List as of June 2025:

| Fulfillment cent | ters for sortable items |                    | Fulfillment cen | ters for non-sortable items |                    | Transfer stations |               |                    |  |
|------------------|-------------------------|--------------------|-----------------|-----------------------------|--------------------|-------------------|---------------|--------------------|--|
| FC name          | Business Unit           | Scheduling Node ID | FC name         | Business Unit               | Scheduling Node ID | FC name           | Business Unit | Scheduling Node ID |  |
| PHX1             | US eCommerce            | 3108               | LAX2n           | US eCommerce                | 7049               | LAX2t             | US ACC/MCC    | 4093               |  |
| LAX1             | US eCommerce            | 8103               | SMF1n           | US eCommerce                | 4027               | IND2t             | US ACC/MCC    | 4005               |  |
| MCO1             | US eCommerce            | 7853               | ATL2n           | US eCommerce                | 7005               | NJ3t              | US ACC/MCC    | 2011               |  |
| ATL1             | US eCommerce            | 8240               | ATL3n           | US eCommerce                | 4013               | SMF1t             | US ACC/MCC    | 2999               |  |
| ATL3             | US eCommerce            | 4013               | IND2n           | US eCommerce                | 6955               |                   |               | ŀ                  |  |
| ORD1             | US eCommerce            | 7441               | MCI1n           | US eCommerce                | 4034               |                   |               |                    |  |
| IND2             | US eCommerce            | 3115               | CVG1n           | US eCommerce                | 3967               |                   |               |                    |  |
| IND3             | US eCommerce            | 7552               | PHL2n           | US eCommerce                | 7422               |                   |               |                    |  |
| KS1              | US eCommerce            | 9202               | PHL4n           | US eCommerce                | 4300               |                   |               |                    |  |
| КҮ1              | US eCommerce            | 9201               | DFW2n           | US eCommerce                | 7767               |                   |               |                    |  |
| MEM1             | US eCommerce            | 4301               | SLC1n           | US eCommerce                | 6749               |                   |               |                    |  |
| NJ3              | US eCommerce            | 6086               |                 |                             |                    |                   |               |                    |  |
| PHL1             | US eCommerce            | 4087               | 1               |                             |                    |                   |               |                    |  |
| PHL5             | US eCommerce            | 3124               | 1               |                             |                    |                   |               |                    |  |
| BNA1             | US eCommerce            | 4008               | 1               |                             |                    |                   |               |                    |  |
| DFW5             | US eCommerce            | 3006               | 1               |                             |                    |                   |               |                    |  |
| DFW6             | US eCommerce            | 3865               | ]               |                             |                    |                   |               |                    |  |

- 2. Adding a PO to Existing Delivery (pg. 11)
- 3. Rescheduling an Existing Delivery (pg. 21)
- 4. Changing Carrier SCAC Code (pg. 28)
- 5. Creating a Callback (pg. 37)
- To be used if Date and/or time you are requesting is not available, Requesting the FC to call you, etc.
- 6. Releasing PO Case Quantity (pg. 41)
- 7. Canceling a Delivery (pg. 46)

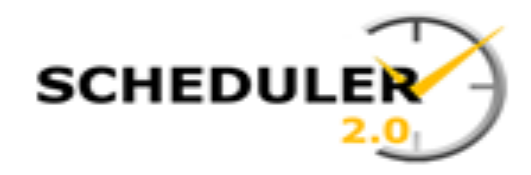

Valmart

# Scheduler 2.0 - FAQ

**Question:** How do I create a new delivery using my PO information?

**Supporting Info:** A delivery can be created by entering information into a series of screens, guided by the system, to secure an appointment time to deliver freight. The system will schedule this appointment and return a delivery confirmation number to the user, which must be presented at the truck gate upon arrival.

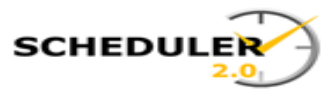

After logging into Scheduler, click on the Hamburger menu, click Delivery, then choose Create Delivery.

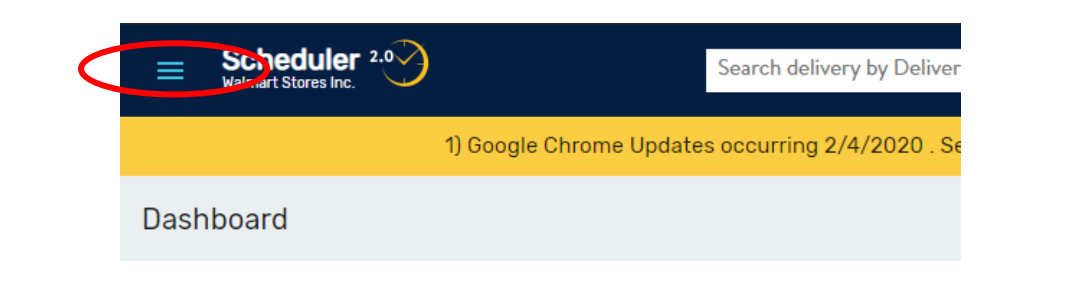

| ×      | Scheduler 2.0<br>Walmart Stores Inc. | Search delivery by | Delivery ID |  | ( | २ - | 🛪 ENGLISH 🔹 🌲 🕕 |
|--------|--------------------------------------|--------------------|-------------|--|---|-----|-----------------|
| 55     | Dashboard                            |                    |             |  |   |     |                 |
| €<br>€ | Administration V                     |                    |             |  |   |     |                 |
| Ē      | Delivery ^                           |                    |             |  |   |     |                 |
| 9      | Search Belivery                      |                    |             |  |   |     |                 |
|        | Create Delivery                      |                    |             |  |   |     |                 |
| th     | Node Otilization                     |                    |             |  |   |     |                 |
|        | Partner Setup                        |                    |             |  |   |     |                 |
| ÷      | Report                               |                    |             |  |   |     |                 |
|        |                                      |                    |             |  |   |     |                 |
|        |                                      |                    |             |  |   |     |                 |
|        |                                      |                    |             |  |   |     |                 |
|        |                                      |                    |             |  |   |     |                 |
|        |                                      |                    |             |  |   |     |                 |
|        |                                      |                    |             |  |   |     |                 |
|        |                                      |                    |             |  |   |     |                 |

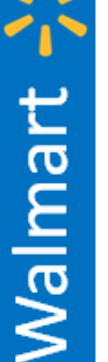

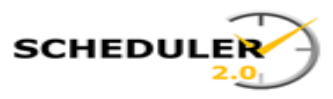

The Create Delivery page will lead you through three sections as described on the following pages:

#### The first section is the physical location.

- Click in the Business Unit box and select the proper Business Unit
- 2. Click in the NODE and select the DC that you are delivering to. Notice the address populates for that site.
- 3. Click NEXT

| Select Destination<br>to create new delivery |        |       |               |      |
|----------------------------------------------|--------|-------|---------------|------|
| Business Unit*                               | 2<br>• | Node* | •             |      |
|                                              |        |       |               |      |
| Sub Node <sup>*</sup>                        | •      |       |               |      |
| Destination                                  |        |       |               |      |
| 4                                            | _      |       |               | 3,   |
|                                              |        |       | <u>Cancel</u> | Next |

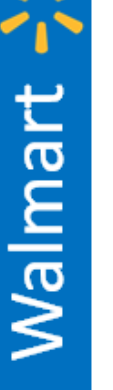

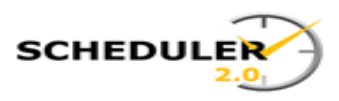

The second section is the load description.

1. Begin by typing the SCAC or name of the carrier. A list of carriers will appear. Click on your carrier choice.

2. Select the type of load, Live or Drop.

**Note:** Only authorized carriers

that are authorized to drop will appear in the drop selection.

| ≡  | Scheduler 2.0<br>Walmart Stores Inc.                        | Search delivery by Delivery ID |               |              | Q -     | 🛪 ENGLISH 🔹 🗍 JD          |
|----|-------------------------------------------------------------|--------------------------------|---------------|--------------|---------|---------------------------|
| ÷  | Delivery:<br>6009, US Regional<br>Timezone: US Central Time |                                | Create        | Scheduled on |         | (SELECT APPOINTMENT) SAVE |
|    | write 3                                                     |                                |               |              |         |                           |
| L  | oad Details Shipment Details                                |                                | _             |              |         |                           |
| (1 | SCAC Code*                                                  | 2                              | Delivery Type | Trailer#     | Load ID | Seal ID                   |
|    | TNTI-SCHNEIDER NATIONAL CARRIERS INC.                       | ×                              | Live -        |              |         |                           |
|    |                                                             |                                |               |              |         |                           |
|    |                                                             |                                |               |              |         |                           |
|    |                                                             |                                |               |              |         | 3>                        |

Walmart

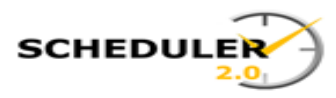

Walmart

#### Enter your PO, then hit the tab button on your keyboard.

The PO type, vendor, PO Qty, and PO due date will populate.

| Sch<br>Walmart                               | eduler 2.0                                                                          | )                  |            | Search delivery by Deli | very ID    |                        |                    |                 |      |      | Q -        |        | ×         | English 🕶 🕹 | JD   |
|----------------------------------------------|-------------------------------------------------------------------------------------|--------------------|------------|-------------------------|------------|------------------------|--------------------|-----------------|------|------|------------|--------|-----------|-------------|------|
|                                              | Delivery:<br>2009, US Regio<br>2009, US C<br>2009, US C<br>2009, US C<br>2009, US C | nal<br>entral Time |            |                         | •          | Create                 |                    | Scheduled       | d on |      |            |        | SELECT AP | POINTMENT   | SAVE |
| Load De<br>MABD Da<br>Inventory<br>Load Type | etails<br>te:<br>Type:<br>e:                                                        | int t P            | ails       |                         |            |                        |                    |                 |      |      |            |        | ٩         | ADD PO      | :    |
| Sequence                                     | e PO                                                                                | #*                 | РО<br>Туре | Vendor Name             | P0<br>Line | Cases QTY*<br>Total: 0 | PO QTY<br>Total: 0 | Weight<br>(Ibs) | BOL# | PR0# | Load Type* | P0 Due | P0 Event  |             |      |
| 1                                            |                                                                                     |                    |            |                         |            |                        |                    |                 |      |      | Pallets -  |        |           | × (         | 0    |

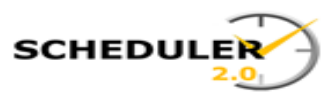

Technology ∞ŏ Supply Chain Product

Walmart 🕂 🗴

6/15/2018

If the Case Qty doesn't autofill, or you have a different Qty than on the PO, Key the Case Qty, and select the load type. The 'Click to Schedule Appointments' button will highlight. Click the Select Appointment button .

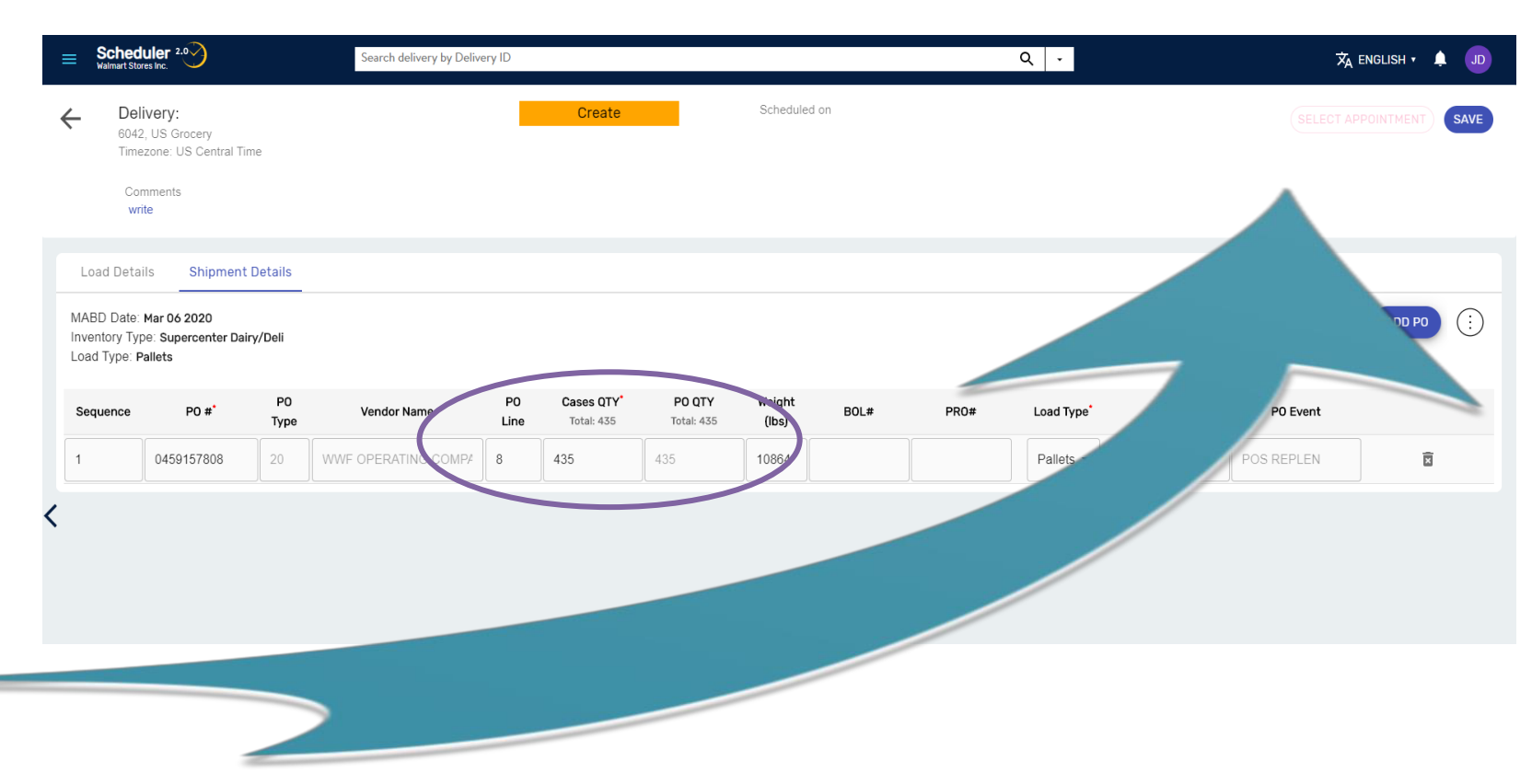

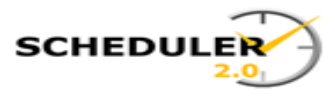

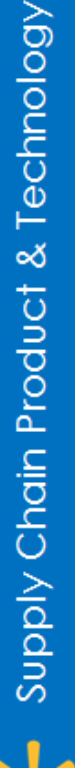

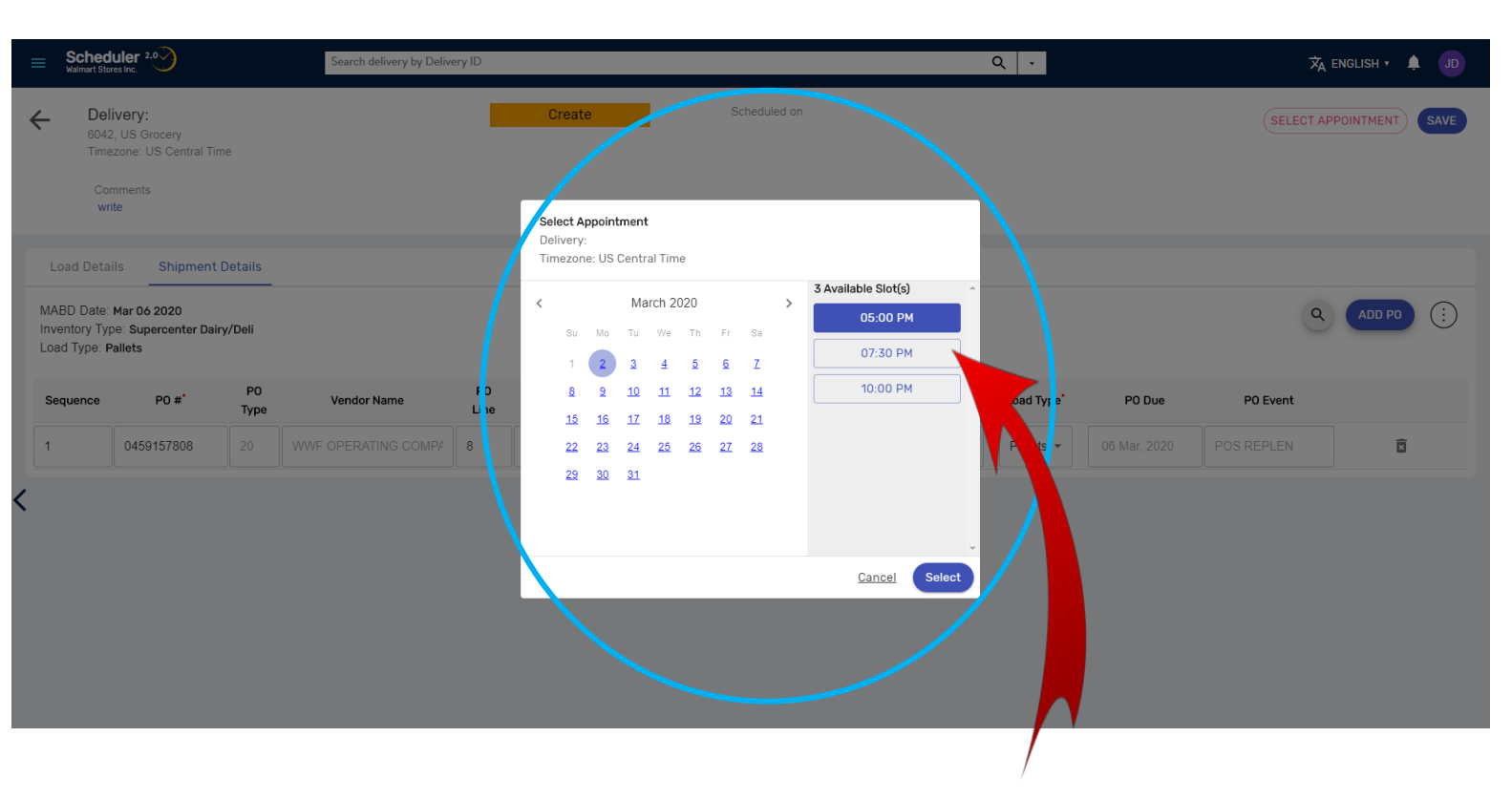

The appointment Calendar will appear showing dates available. Dates in blue have open times, those in red have no times available. Click on your choice of date.

Select the time that you would like to use. Notice the button changes to indicate it has been clicked. Then hit the Submit button.

Walmart

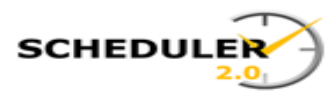

#### The Delivery scheduled successful response will appear showing creation has been successful.

| Sched<br>Walmart Stor<br>Del<br>6042<br>Time<br>Cor<br>write         | uler 2.<br>es înc.<br>I, US Groceny<br>zone: US Central Tin<br>nments<br>te | ne                              | Search delivery by Delive | ery ID | Crea  | e 02 Mar 2020, 05:00 PM<br>Scheduled on                 |    | Q .                    |        | CHANGE A      | ENGLISH • 🌲 JI |
|----------------------------------------------------------------------|-----------------------------------------------------------------------------|---------------------------------|---------------------------|--------|-------|---------------------------------------------------------|----|------------------------|--------|---------------|----------------|
| Load Deta<br>MABD Date:<br>Inventory Typ<br>Load Type: P<br>Sequence | IIS Shipment<br>Mar 06 2020<br>De: Supercenter Dair<br>allets<br>P0 #*      | Details<br>y/Deli<br>PO<br>Type | Vendor Name               | PO     | Cases | Delivery 18251515 scheduled successfully.<br>Go Back To | 0# | Loed Type <sup>*</sup> | PO Due | Q<br>PO Event | ADD PO         |
| 1                                                                    | 0459157808                                                                  | 20                              |                           | 8      | 435   | DELIVERY DETAILS                                        |    | Pallets -              |        | POS REPLEN    | Ō              |
|                                                                      |                                                                             |                                 |                           |        |       | CREATE NEW DELIVERY                                     |    |                        |        |               |                |

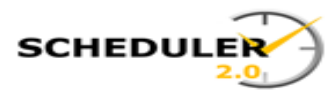

| $\overline{\mathbf{O}}$ |
|-------------------------|
| 0                       |
| Ę                       |
| 5                       |
| ۵.                      |
| ⊢ .                     |
| ≪ర                      |
| <b>5</b>                |
| з                       |
| σ                       |
| 2                       |
| <u>م</u>                |
| <u> </u>                |
| ō                       |
| ج<br>۲                  |
| $\circ$                 |
| $\geq$                  |
| <u>0</u>                |
| <u>o</u>                |
| รี                      |
|                         |

| E Scheduler 2.0      | Search                  | a delivery by Delivery ID |             | ۵                        |                         | 🛪 ENGLISH 🕶 🌲 🕠 JD             |
|----------------------|-------------------------|---------------------------|-------------|--------------------------|-------------------------|--------------------------------|
| Business Unit        | •                       | Destination Node          | - C         | arrier-enter min 3 chars | Q +8 More               | Reset Search                   |
| 190 Deliveries found |                         |                           |             |                          |                         |                                |
| Delivery#            | Modified                | SCAC Code                 | Destination | Status                   | Appointment             | # of PO                        |
| Q.                   | Q                       | ٩                         | Q           | 0,                       | Q                       | ٥,                             |
| 18251515             | 02 Mar 2020<br>05:43 PM | TNTI                      | 6042        | Scheduled                | 02 Mar 2020<br>05:00 PM | 1                              |
| Not Scheduled        | 02 Mar 2020             | ссс                       | 7030        | Created                  |                         | 1                              |
| 18251513             | 02 Mar 2020<br>05:32 PM | WMT                       | 7030        | Scheduled                | 02 Mar 2020             | 1                              |
| 18251498             | 02 Mar 2020<br>05:21 PM | CCC                       | 7030        | Scheduled                | 07 Mar 2020<br>02:30 AM | 1                              |
| 18251468             | 02 Mar 2020<br>05:16 PM | CCC                       | 7030        | Scheduled                | 02 Mar 2020<br>05:00 PM | 4                              |
| 18251511             | 02 Mar 2020<br>05:08 PM | WMT                       | 7030        | Scheduled                | 12 Mar 2020             | 1                              |
| 18251491             | 02 Mar 2020<br>05:07 PM | CCC                       | 7030        | Arrived                  | 10 Mar 2020             | 2                              |
| 18251433             | 02 Mar 2020<br>04:44 PM | WMT                       | 6068        | Arrived                  | 04 Mar 2020<br>06:30 AM | 1                              |
| 18251510             | 02 Mar 2020<br>03:44 PM | TNTI                      | 6068        | Scheduled                | 03 Mar 2020<br>06:30 AM | 1                              |
| 18251509             | 02 Mar 2020<br>03:44 PM | TNTI                      | 6085        | Scheduled                | 02 Mar 2020<br>05:00 PM | 1                              |
|                      |                         |                           |             |                          |                         | 10 rows -  < < 1-10 of 190 > > |

The delivery results page will then appear and your newly created delivery will be at the top of the list.

Walmart

g

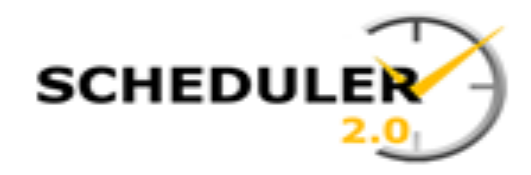

# Walmart 🔆

## Scheduler 2.0 - FAQ

**Question:** I am trying to add a PO to an existing delivery, What are the steps to add a PO?

**Supporting Info:** POs can generally be added to an existing delivery if they have not already been scheduled. Some caveats to this is if the case count on the new PO is greater than the case count of an existing PO on the delivery, the Inventory Type may change, causing the system to require a reschedule. If the PO is on another delivery, then the PO must be removed from the existing delivery before it can be added to a different one.

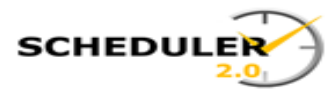

NOTE: Example 1 will show how to add an unused PO to an existing delivery

You can search a delivery from any screen by entering a delivery number into the search bar. You can also click the hamburger menu, next choose Delivery then click Search Delivery.

| ■ Scheduler <sup>2,0</sup><br>Willimart Stores Inc. |         | Search delivery by Delivery ID       |                               |                                                 |                                      |                       | Q -             |                                                            |                                                                | 🗙 ENGLISH 🔻 🜹               | JD   |
|-----------------------------------------------------|---------|--------------------------------------|-------------------------------|-------------------------------------------------|--------------------------------------|-----------------------|-----------------|------------------------------------------------------------|----------------------------------------------------------------|-----------------------------|------|
|                                                     |         |                                      | Scheduler 2.0 1               | has a BRAND NEW look! Click on more to view the | help guide to navigate through the n | ew UI                 |                 |                                                            |                                                                | 1                           | Nore |
| Dashboard                                           |         |                                      |                               |                                                 |                                      |                       |                 |                                                            |                                                                |                             |      |
| - Bannea Unt-<br>US Regional                        | 6094    | •                                    | Sub Node                      |                                                 | Late Deliveries                      |                       |                 |                                                            |                                                                |                             |      |
| $\bigcirc$                                          | ×       | Scheduler 2.0<br>Walmart Stores Inc. |                               | -                                               | Delivery#                            | Appointment Window    | Delivery Type   | SCAC ID/                                                   | Name#                                                          | Case Qty                    |      |
| Deletrics<br>Arried<br>179                          |         | Dashboard                            |                               |                                                 | No records to display                |                       |                 |                                                            |                                                                | 10 rows +  〈 〈 1-0 et 0 〉 〉 | я    |
| Total Scheduled Deliveries 235                      | â       | Administration V                     | Total Scheduled Cases 443,436 | Total Pending Cases<br>81,476                   |                                      |                       |                 |                                                            |                                                                |                             |      |
| Annolefimant Millionau (1900) and                   | Τ       | Delivery ^                           |                               |                                                 | Open (2074) Reviewe                  | d (37900) Skipped (1) |                 |                                                            |                                                                |                             |      |
| Papernenen en our ouranter                          | 9       | Search Delivery                      |                               |                                                 | Callback ID                          | Delivery#             | Callback Status | Reason                                                     | Comments                                                       | Vendor ID Vendor Name       |      |
| Denvenes Cases                                      | /       | Create Delivery                      |                               |                                                 | Q<br>920558                          | Q.<br>16540578        | Q.              | Q.<br>Date and/or time I am requesting is<br>not available | Please add P0 58539858041 cs1 lbs                              | ۵                           |      |
| 15                                                  | ıl.     | Node Utilization                     |                               |                                                 | 924218                               | 10505337              | Open            | Other - Requesting site call me                            | Correct quantity for PO#<br>4958846543 is 1038. Please update. |                             |      |
| 10                                                  |         |                                      |                               |                                                 | 924752                               | 10050888              | Open            | Date and/or time I am requesting is<br>not available       | Please set for 12/23 @ 0500                                    |                             |      |
|                                                     | <u></u> | Partner Setup                        |                               |                                                 | 925254                               | 10540578              | Open            | Date and/or time I am requesting is<br>not available       | Is there anyway we can get appt back<br>for 12/20 () 06007     |                             |      |
| udduu am unduu am tizbu PM 0430                     |         | Report 🗸                             |                               |                                                 | 925954                               | 10039193              | Open            | Other - Requesting site call me                            | Need 12/26 at 6AM. Nothing available<br>on Retall Link.        |                             |      |
|                                                     |         |                                      |                               |                                                 |                                      |                       |                 |                                                            |                                                                | 510WS ▼  ζ ζ 1-5 of 2074 >  | н    |

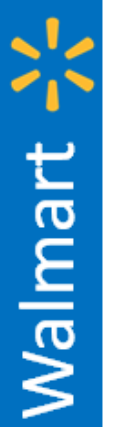

SCHEDULER

You can search by many criteria, so select the field of data you have by entering what you know.

**EX:** Enter your **Delivery number** in the search bar at the top of the page, or any of the fields to search.

#### When you have finished your criteria, click search.

|                 | Search delivery by Deliv | ery ID            | )       |                      | Q - |                 |                    |
|-----------------|--------------------------|-------------------|---------|----------------------|-----|-----------------|--------------------|
| Business Unit   | • D                      | estination Node 👻 | Carrier | er-enter min 3 chars | ٩   | Hide            | <u>Reset</u> Searc |
| Load Number     | P                        | O #               | Ар      | ppointments From 📋   |     | Appointments To |                    |
| Delivery Status | Ţ L                      | oad type 👻        | Deliver | гу Туре              | •   | Commodity       |                    |

#### 1,000 Deliveries found

| Delivery#     | Modified                                        | SCAC Code | Destination | Status    | Appointment             | # of P0                         |
|---------------|-------------------------------------------------|-----------|-------------|-----------|-------------------------|---------------------------------|
| Q             | ٩,                                              | ۵.        | ٥,          | م         | ٩.                      | ٩.                              |
| 19233003      | 25 Mar 2020<br>10:50 AM (Central Daylight Time) | PRPD1     | 7047        | Scheduled | 02 Apr 2020<br>05:00 AM | 1                               |
| 19244184      | 25 Mar 2020<br>10:50 AM (Central Daylight Time) | SWFT      | 6027        | Scheduled | 01 Apr 2020             | 3                               |
| Not Scheduled | 25 Mar 2020<br>10:50 AM (Central Daylight Time) | W-6892    | 6009        | Created   |                         | 1                               |
| 19244183      | 25 Mar 2020<br>10:50 AM (Central Daylight Time) | W-6836    | 6036        | Scheduled | 31 Mar 2020             | 3                               |
| Not Scheduled | 25 Mar 2020<br>10:50 AM (Central Daylight Time) | JBR       | 6038        | Created   |                         | 3                               |
| 19244182      | 25 Mar 2020<br>10:50 AM (Central Daylight Time) | W-6836    | 6036        | Scheduled | 31 Mar 2020             | 2                               |
| 19244181      | 25 Mar 2020<br>10:50 AM (Central Daylight Time) | KNIG      | 6025        | Scheduled | 01 Apr 2020             | 3                               |
| 19244163      | 25 Mar 2020<br>10:50 AM (Central Daylight Time) | PRIM      | 6037        | Scheduled | 03 Apr 2020             | 4                               |
| 19244165      | 25 Mar 2020<br>10:50 AM (Central Daylight Time) | JBR       | 6038        | Scheduled | 03 Apr 2020             | 3                               |
| 19244168      | 25 Mar 2020<br>10:50 AM (Central Daylight Time) | SWFT      | 6030        | Scheduled | 01 Apr 2020             | 4                               |
|               |                                                 |           |             |           |                         | 10 rows 👻  < < 1-10 of 1000 > > |

|--|

| Bigginary Stores Inc. 2.0 | Search delivery b                               | y Delivery ID      |             | C                         | 2 -             | 🛪 ENGLISH 🔹 🟴 🔟             |
|---------------------------|-------------------------------------------------|--------------------|-------------|---------------------------|-----------------|-----------------------------|
| Business Unit             | •                                               | Destination Node   | •           | Carrier-enter min 3 chars | Q. Hide         | Reset Search                |
| Load Number               |                                                 | PO #<br>2663950527 |             | Appointments From         | Appointments To | Ū.                          |
| Delivery Status           | •                                               | Load type          | Ţ           | Delivery Type             | - Commodity     | •                           |
| 1 Delivery found          |                                                 |                    |             |                           |                 | Q (Create new delivery)     |
| Delivery#                 | Modified                                        | SCAC Code          | Destination | Status                    | Appointment     | # of PO                     |
| ٩                         | ٩,                                              | ٩,                 | ٩           | م                         | ٩               | ٩                           |
| 19203898                  | 25 Mar 2020<br>11:44 AM (Central Daylight Time) | EXLA               | 7039        | Scheduled                 | 25 Mar 2020     | 1                           |
|                           |                                                 |                    |             |                           |                 | 10 rows 👻  < < 1-1 of 1 > > |
|                           |                                                 |                    |             |                           |                 |                             |
|                           |                                                 |                    |             |                           |                 |                             |
|                           | When the rea                                    | cord that mate     | ches your c | riteria                   |                 |                             |

appears, click on the delivery # to open the delivery details of the appointment.

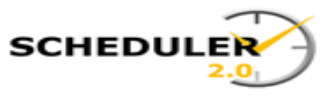

Supply Chain Product & Technology

Walmart 🕂

The delivery detail page shows at a glance all portions of the delivery information.

- 1. Destination/Delivery Details:
- 2. Load Details:
- 3. Shipment Details:

To edit the delivery, click on Modify.

| Scheduler 2.0<br>Walmart Stores Inc.                            | <u></u>                                                                                                | Sea                                              | rch delivery by Delivery ID                                                                                                    |                              |                                  |                                        |                                   |            | ۹.                                                            |                                                             |                                                                                                    |                                                                                                    |
|-----------------------------------------------------------------|----------------------------------------------------------------------------------------------------|--------------------------------------------------|----------------------------------------------------------------------------------------------------|------------------------------|----------------------------------|----------------------------------------|-----------------------------------|------------|---------------------------------------------------------------|-------------------------------------------------------------|----------------------------------------------------------------------------------------------------|----------------------------------------------------------------------------------------------------|
| , Delivery:<br>7039, US Ri<br>Timezone: I                       | : <b>19203898</b><br>legional<br>US Central Time                                                       |                                                  | Scheduled                                                                                                    | 25 Ma<br>Schedu              | r 2020<br>Iled on                |                                        | Other<br>Reason for re            | scheduling |                                                               |                                                             | (                                                                                                    |                                                                                                    |
| Created o<br>24 Mar 2                                           | on<br>2020, 11:38 AM                                                                                   | MABD Date<br>24 Mar, 2020                        | Inver<br>Distr                                                                                                    | tory Type<br>ibution         | # of PO<br>8                     |                                        | Cases Q<br>655                    | ŢΥ         | Callback history<br>No history                                |                                                             | Comments<br>write                                                                                                    |                                                                                                    |
| Load Details                                                    |                                                                                                    |                                                  |                                                                                                    |                              |                                  |                                        |                                   |            |                                                               |                                                             |                                                                                                    |                                                                                                    |
|                                                                 | SCAC Code                                                                                              |                                                  | Delivery Type                                                                                                    |                              | Trailer#                         |                                        | Load ID                           |            | Seal ID                                                       |                                                             |                                                                                                    |                                                                                                    |
|                                                                 |                                                                                                    | INEC                                             | Drop                                                                                                    |                              |                                  |                                        |                                   |            |                                                               |                                                             | renaid                                                                                                    |                                                                                                    |
|                                                                 | EVIN - ESLES EVLUESS F                                                                                 | INEO                                             | biop                                                                                                    |                              |                                  |                                        |                                   |            | -                                                             |                                                             | lepaiu                                                                                                    |                                                                                                    |
| Shipment Details                                                | EALA - ESTES EXFRESS L                                                                                 | INES                                             | UIUP                                                                                                    |                              |                                  |                                        |                                   |            | 3                                                             |                                                             | repain                                                                                                    |                                                                                                    |
| Shipment Details<br>Sequence                                    | P0 #                                                                                                   | PO Type                                          | Vendor Name                                                                                                    | P0 Line                      | Cases QTY                        | PO QTY                                 | Weight (Ibs)                      | BOL#       | PRO#                                                          | Load                                                        | epau                                                                                                    | P0 Event                                                                                                   |
| Shipment Details<br>Sequence<br>1                               | P0 #<br>2663950527                                                                                     | PO Type<br>3                                     | Vendor Name                                                                                                    | P0 Line<br>2                 | Cases QTY<br>1                   | <b>РО QTY</b><br>19                    | Weight (Ibs)                      | B0L#       | <b>PRO#</b><br>051113882°                                     | Load -                                                      | 2020                                                                                                    | PO Event<br>POSREPWK08                                                                                     |
| Shipment Details<br>Sequence<br>1<br>2                          | PO #<br>2663950527<br>6220776169                                                                       | РО Туре<br>3<br>33                               | Vendor Name<br>LINK INTERNATIONAL INC<br>CURT MANUFACTURING L                                                                                  | PO Line<br>2<br>3            | Cases QTY<br>1<br>1              | <b>PO QTY</b><br>19<br>35              | Weight (lbs)<br>500<br>648        | BOL#       | <b>PRO#</b><br>0511138829                                     | Load -                                                      | 2020<br>24 Mar, 2020                                                                                                 | PO Event<br>POSREPWK08<br>POS REPLEN                                                                       |
| Shipment Details<br>Sequence<br>1<br>2<br>3                     | PO #<br>2663950527<br>6220776169<br>6220776138                                                         | РО Туре<br>3<br>33<br>33                         | Vendor Name UNK INTERNATIONAL INC CURT MANUFACTURING L ENERGIZER LLC                                                                           | PO Line<br>2<br>3<br>2       | Cases QTY<br>1<br>1<br>34        | <b>PO QTY</b><br>19<br>35<br>34        | Weight (Ibs)<br>500<br>648<br>167 | BOL#       | <b>PRO#</b><br>0511138829                                     | Loan                                                        | 2020<br>24 Mar, 2020<br>25 Mar, 2020                                                                                 | PO Event<br>POSREPWK08<br>POS REPLEN<br>POS REPLEN                                                         |
| Shipment Details Sequence 1 2 3 4                               | PO #<br>2663950527<br>6220776169<br>6220776138<br>4766388640                                           | P0 Type<br>3<br>33<br>33<br>33<br>33             | Vendor Name UNK INTERNATIONAL INC CURT MANUFACTURING L ENERGIZER LLC UNITED LABORATORIES MANUFACTUR                                            | PO Line<br>2<br>3<br>2<br>11 | Cases QTY<br>1<br>1<br>34<br>102 | <b>PO QTY</b><br>19<br>35<br>34        | Weight (Ibs)<br>500<br>648<br>167 | BOL#       | <b>PRO#</b><br>0511138820                                     | Loan-<br>Pallets                                            | 2020<br>24 Mar, 2020<br>25 Mar, 2020<br>26 Mar, 2020                                                                 | PO Event<br>POSREPWK08<br>POS REPLEN<br>POS REPLEN<br>POS REPLEN                                           |
| Shipment Details<br>Sequence<br>1<br>2<br>3<br>4<br>5           | PO #<br>2663950527<br>6220776169<br>6220776138<br>4766388640<br>6220776137                             | PO Type<br>3<br>33<br>33<br>33<br>33<br>33<br>33 | Vendor Name<br>UNK INTERNATIONAL INC<br>CURT MANUFACTURING L<br>ENERGIZER LLC<br>UNITED LABORATORIES<br>MANUFACTUR<br>INTO GREAT BRANDS INC    | PO Line<br>2<br>3<br>2<br>11 | Cases QTY<br>1<br>1<br>34<br>102 | <b>РО QTY</b><br>19<br>35<br>34<br>102 | Weight (Ibs)<br>500<br>648<br>167 | BOL#       | PRO#<br>0511138829<br>06511410459                             | Load -<br>Pallets<br>Pallets                                | 2020<br>24 Mar, 2020<br>25 Mar, 2020<br>26 Mar, 2020<br>26 Mar, 2020                                                 | PO Event<br>POSREPWK08<br>POS REPLEN<br>POS REPLEN<br>POS REPLEN<br>POS REPLEN                             |
| Shipment Details<br>Sequence<br>1<br>2<br>3<br>4<br>5<br>5<br>6 | PO #<br>2663950527<br>6220776169<br>6220776138<br>4766388640<br>6220776137<br>7308927059               | P0 Type<br>3<br>33<br>33<br>33<br>33<br>33<br>33 | Vendor Name<br>LINK INTERNATIONAL INC<br>CURT MANUFACTURING L<br>CURT MANUFACTUR<br>UNITED LABORATORIES<br>MANUFACTUR<br>INTO GREAT BRANDS INC | PO Line<br>2<br>3<br>2<br>11 | Cases QTY<br>1<br>1<br>34<br>102 | <b>PO QTY</b><br>19<br>35<br>34<br>102 | Weight (Ibs)<br>500<br>648<br>167 | BOL#       | PRO#<br>0511138829<br>06811410459<br>0960268566               | Load -<br>Pallets<br>Pallets<br>Pallets                     | 2020<br>24 Mar, 2020<br>25 Mar, 2020<br>26 Mar, 2020<br>26 Mar, 2020<br>26 Mar, 2020<br>25 Mar, 2020                 | PO Event<br>POSREPUKO8<br>POS REPLEN<br>POS REPLEN<br>POS REPLEN<br>POS REPLEN<br>POSREPUKO8               |
| Shipment Details<br>Sequence<br>1<br>2<br>3<br>4<br>5<br>6<br>7 | PO #<br>2663950527<br>6220776169<br>6220776138<br>4766388640<br>6220776137<br>7308927052<br>3558744802 | P0 Type<br>3<br>33<br>33<br>33<br>33<br>33<br>33 | Vendor Name<br>LINK INTERNATIONAL INC<br>CURT MANUFACTURING L<br>ENERGIZER LLC<br>UNITED LABORATORIES<br>MANUFACTUR<br>INTO GREAT BRANDS INC   | PO Line<br>2<br>3<br>2<br>11 | Cases QTY<br>1<br>1<br>34<br>102 | <b>PO QTY</b><br>19<br>35<br>34<br>102 | Weight (Ibs)<br>500<br>648<br>167 | BOL#       | PRO#<br>0511138829<br>06831410459<br>0960268566<br>0960268566 | Loan<br>Pallets<br>Pallets<br>Pallets<br>Pallets<br>Pallets | 2020<br>24 Mar, 2020<br>25 Mar, 2020<br>26 Mar, 2020<br>26 Mar, 2020<br>25 Mar, 2020<br>25 Mar, 2020<br>25 Mar, 2020 | PO Event<br>POSREPWK08<br>POS REPLEN<br>POS REPLEN<br>POS REPLEN<br>POS REPLEN<br>POS REPLEN<br>POS REPLEN |

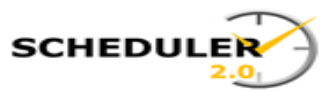

The modify selection allows you to move between Load Details and Shipment Details screens.

A PO can be added from the Shipment Details screen.

To add a PO click the ADD PO button.

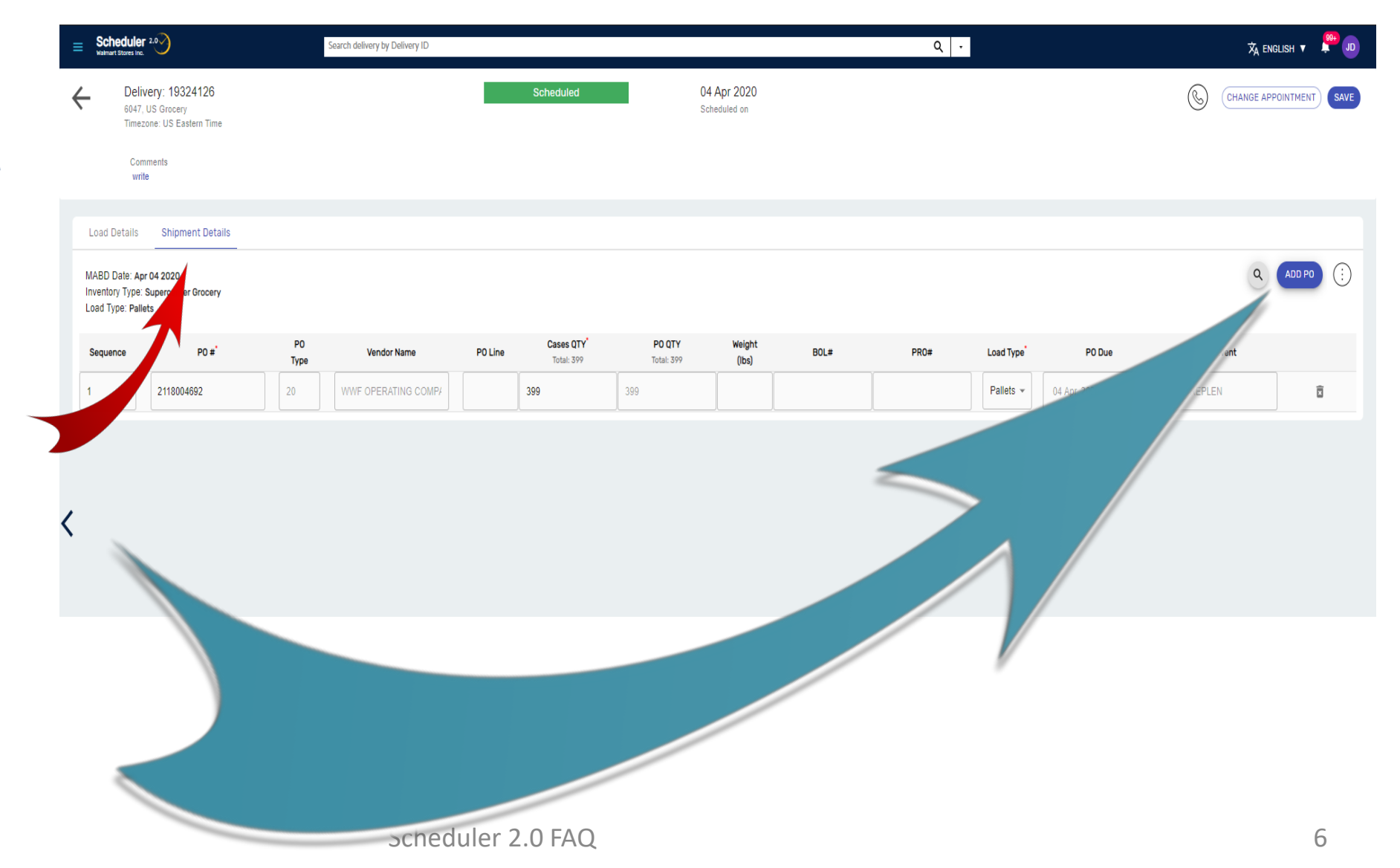

Walmart

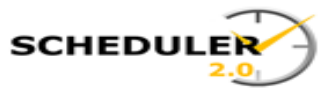

#### Select shipment details. To add a PO, click Add PO, then enter PO details.

Scheduler 2.0 . 🕺 ENGLISH 🗸 🚆 JD United States 🗸 Search delivery by Delivery ID/ PO Number / Load Number Delivery: 80123179 18 Aug 2020, 07:15 AM Scheduled R) CHANGE APPOINTMENT) SAVE 6698, US Sams Scheduled on Timezone: US Central Time Comments write Load Details Shipment Details ADD PO MABD Date: Aug 19 2020 Inventory Type:Sams Ambient Xdock Load Type: Pallets Cases QTY PO QTY Weight BOL# P0 #\* PO Line PRO# PO Due P0 Event Sequence Vendor Name Load Type\* Total: 1,163 Total: 1,163 (lbs) 2818805514 20 KRAFT HEINZ FOODS CC 17 1163 1163 38698 Pallets . 19 Aug, 2020 POS REPLEN Ī Pallets 🔻 Ŕ

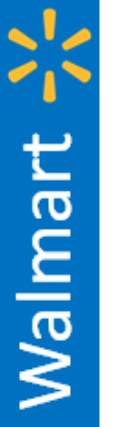

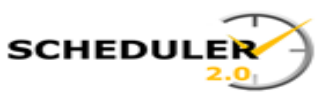

Walmart 🔆 🛛

If the Case Qty doesn't autofill, or you have a different Qty than on the PO, Key the Case Qty, and select the load type. The 'Click to Schedule Appointments' button will highlight. Click the Select Appointment button.

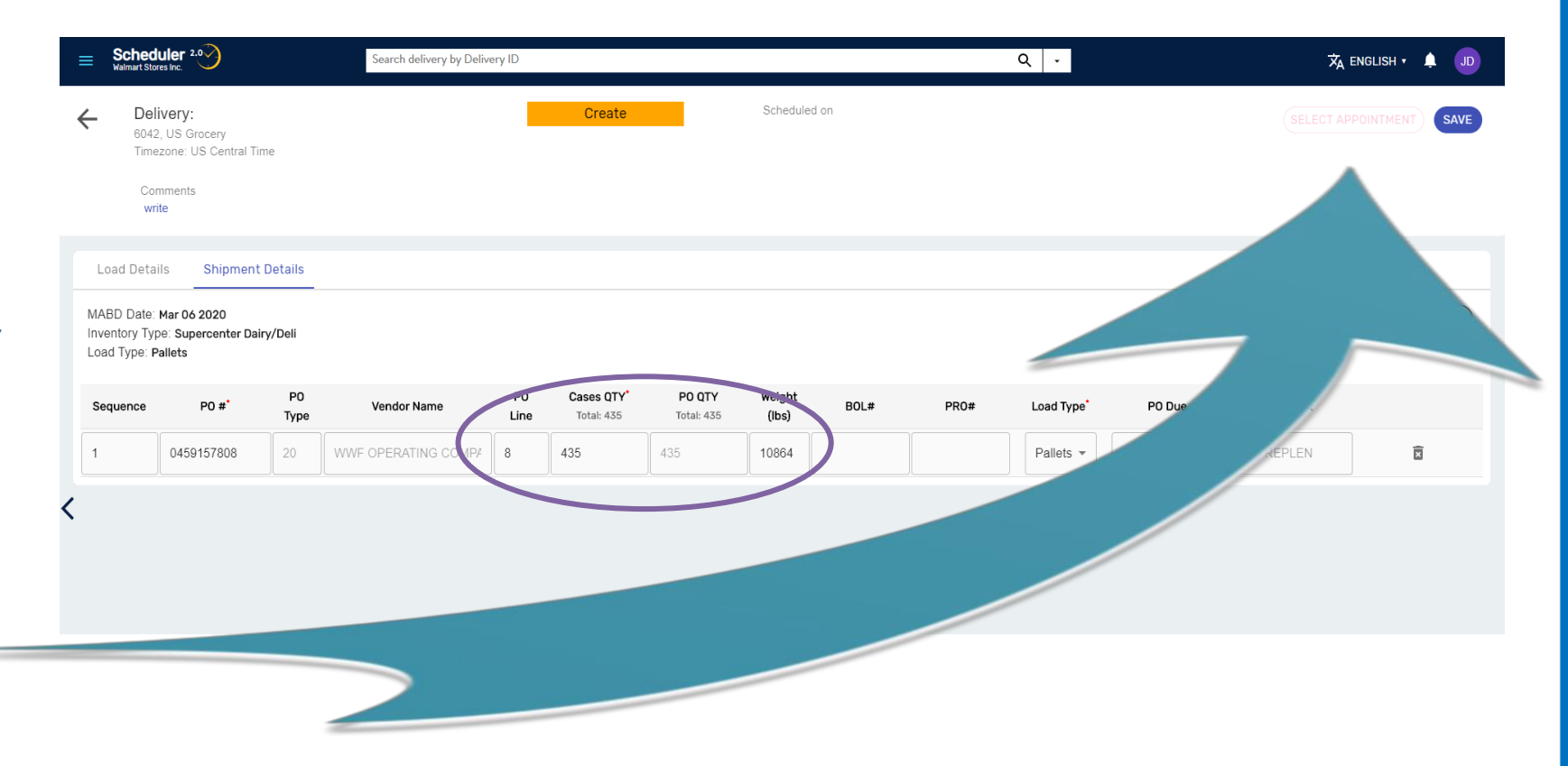

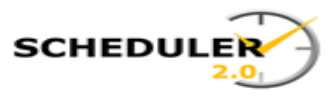

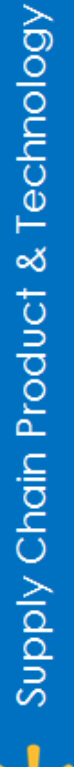

Walmart

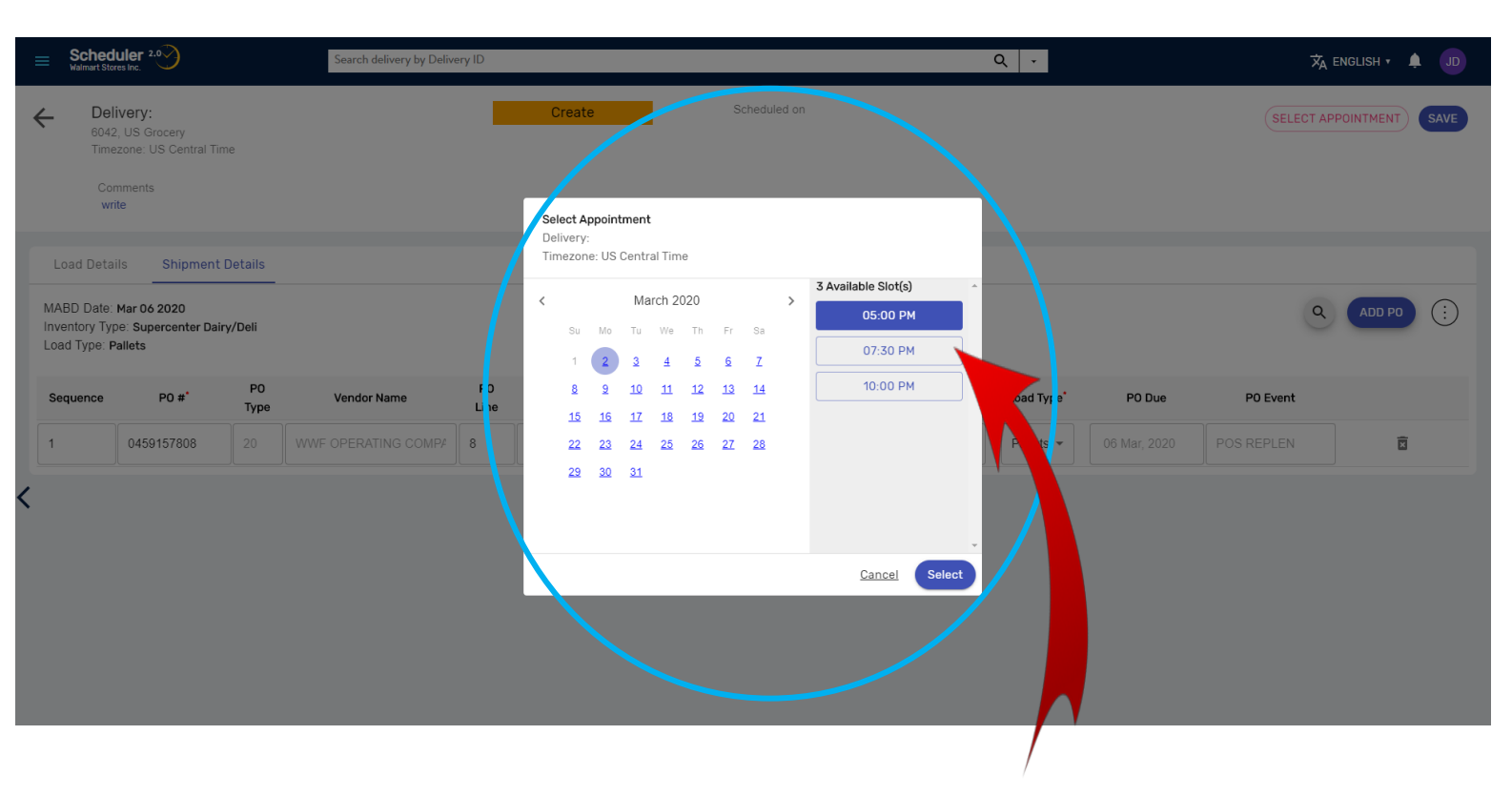

The appointment Calendar will appear showing dates available. Dates in blue have open times, those in red have no times available. Click on your choice of date.

Select the time that you would like to use. Notice the button changes to indicate it has been clicked. Then hit the Submit button.

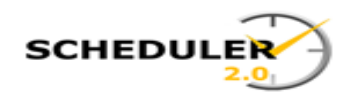

#### The Delivery scheduled successful response will appear showing creation has been successful.

| Sched<br>Walmart Sto                                     | res Inc. 2.0                                                             |                   | Search delivery by Delive | ery ID     |                 |        |                                       |    | Q .        |        | ŻĄ         | ENGLISH • 🌲 JD  |
|----------------------------------------------------------|--------------------------------------------------------------------------|-------------------|---------------------------|------------|-----------------|--------|---------------------------------------|----|------------|--------|------------|-----------------|
| Col<br>Col<br>Col                                        | <b>ivery:</b><br>2, US Grocery<br>azone: US Central Tin<br>mments<br>ite | e                 |                           |            | Crea            | te     | 02 Mar 2020, 05:00 PM<br>Scheduled on |    |            |        | CHANGE AF  | PPOINTMENT SAVE |
| Load Deta<br>MABD Date:<br>Inventory Typ<br>Load Type: P | ils Shipment<br>Mar 06 2020<br>De: Supercenter Dair<br>Pallets           | Details<br>y/Deli |                           |            |                 | Delive | ery 18251515 scheduled successfully.  |    |            |        | ٩          | ADD PO          |
| Sequence                                                 | P0 #*                                                                    | РО<br>Туре        | Vendor Name               | P0<br>Line | Cases<br>Total: | ſ      | Go Back To                            | 0# | Load Type* | PO Due | P0 Event   |                 |
| 1                                                        | 0459157808                                                               |                   |                           | 8          | 435             |        | SEARCH DELIVERY                       |    | Pallets -  |        | POS REPLEN | ā               |
|                                                          |                                                                          |                   |                           |            |                 |        | CREATE NEW DELIVERY                   |    |            |        |            |                 |
|                                                          |                                                                          |                   |                           |            |                 |        |                                       |    |            |        |            |                 |
|                                                          |                                                                          |                   |                           |            |                 |        |                                       |    |            |        |            |                 |
|                                                          |                                                                          |                   |                           |            |                 |        |                                       |    |            |        |            |                 |
|                                                          |                                                                          |                   |                           |            |                 |        |                                       |    |            |        |            |                 |

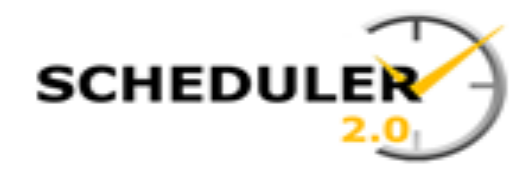

#### Scheduler 2.0 - FAQ Question: How do I reschedule an existing appointment?

#### **Supporting Info:**

If you have a need to reschedule an existing appointment PRIOR to the appointment, this can easily be done by simply clicking on the Modify button, then click on the Change Appointment button, selecting a new date and time, and clicking Change.

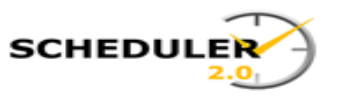

After signing into the Scheduler 2.0 application, from the dashboard, search delivery by entering the delivery number in the search bar at the top of the screen or by clicking on the Hamburger menu at the top left corner of the screen.

| = Scheduler 2.0                      | Search delivery by Delivery ID/ PO Number   | r / Load Number                        |                                               |                                |                               | Q, - United              | States 🗸                                                | Help 🕜             |           | 🗙 ENGLISH 🗸 🔸               | 4658 JD        |
|--------------------------------------|---------------------------------------------|----------------------------------------|-----------------------------------------------|--------------------------------|-------------------------------|--------------------------|---------------------------------------------------------|--------------------|-----------|-----------------------------|----------------|
| Winter S                             | torm Notification – Due to severe weather a | cross the Central and Southeastern reg | gions, many DC's receiving operations have be | en impacted. Please verify you | r current delivery appointmer | nts as some may have bee | n rescheduled. Click more                               | for details        |           |                             | More           |
| Dashboard                            |                                             |                                        |                                               |                                |                               |                          |                                                         |                    |           |                             |                |
| Business Unit Node                   |                                             |                                        |                                               |                                |                               |                          |                                                         |                    |           |                             |                |
| US Regional v 7026                   | <b>▼</b> 5                                  | Sub Node                               | •                                             | Late Deliveries                |                               |                          |                                                         |                    |           |                             |                |
|                                      |                                             |                                        |                                               | Delivery#                      | SCAC ID/Name#                 | Delivery Type            |                                                         | Appointment Window | w Ca      | se Qty                      |                |
|                                      |                                             |                                        |                                               | ٩                              | ۹                             | Q                        |                                                         | ٩                  | 0         | L                           |                |
| Deliveries<br>Pending                | Cases<br>Pending                            |                                        |                                               | No records to display          |                               |                          |                                                         |                    |           |                             |                |
|                                      |                                             |                                        |                                               |                                |                               |                          |                                                         |                    | 10 row    | rs ❤  < < 1-0 of 0          | > >1           |
| Total Scheduled Deliveries Total Pen | rling Deliveries To                         | tal Scheduled Cases                    | Total Pending Cases                           |                                |                               |                          |                                                         |                    |           |                             |                |
| 128                                  | 82                                          | 254,148                                | 174,114                                       |                                |                               |                          |                                                         |                    |           |                             |                |
| 4                                    |                                             |                                        |                                               |                                |                               |                          |                                                         |                    |           |                             |                |
| Appointment Window Utilization       | 02 17 2021                                  | Delivery                               | Type                                          | Call Backs                     |                               |                          |                                                         |                    |           |                             |                |
|                                      | 021772021                                   |                                        |                                               | Open (4657)                    | Skipped (1)                   |                          |                                                         |                    |           |                             |                |
| Deliveries Cases                     |                                             |                                        |                                               | Callback ID                    | Delivery#                     | Callback Status          | Reason                                                  | Comments           | Vendor ID | Vendor Name                 | Created        |
|                                      |                                             |                                        |                                               | 0                              | Q                             | Q                        | Q                                                       | Q.                 | 0.        | Q                           | Q              |
| Scheduled SoftBooked Maximum         |                                             |                                        |                                               |                                |                               |                          | Date and/or time I am                                   |                    |           |                             | 47 E-b         |
| 12                                   |                                             |                                        |                                               | 2002806                        | 25794540                      | Open                     | requesting is not<br>available                          | 02/19 ple          | 12420     | TRADING INC                 | 2021           |
| 8-                                   |                                             |                                        |                                               | 2002805                        | 25703026                      | Open                     | Driver is running late                                  | please re          | 398412    | TYSON FOODS INC             | 17 Feb<br>2021 |
| 4                                    |                                             |                                        |                                               |                                |                               |                          | Date and/or time I am                                   | Mayowa al          |           | GP CONSUMER                 | 17 Feb         |
| 0 05:15 AM 08:30 AM 10:00 AM 03:4    | 5 PM 05:00 PM                               |                                        |                                               | 2002804                        | 25661154                      | Open                     | requesting is not<br>available                          | Hay we plu         | 193508    | PRODUCTS OPERATION          | 2021           |
|                                      |                                             |                                        |                                               | 2002803                        | 25779507                      | Open                     | Date and/or time I am<br>requesting is not<br>available | please m           | 467209    | PINNACLE FOODS<br>GROUP LLC | 17 Feb<br>2021 |
|                                      |                                             |                                        |                                               |                                |                               |                          |                                                         |                    |           |                             |                |

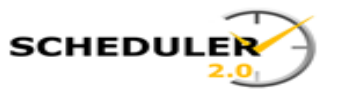

Once you have searched and chosen the delivery that you would like to Reschedule, click the Modify button.

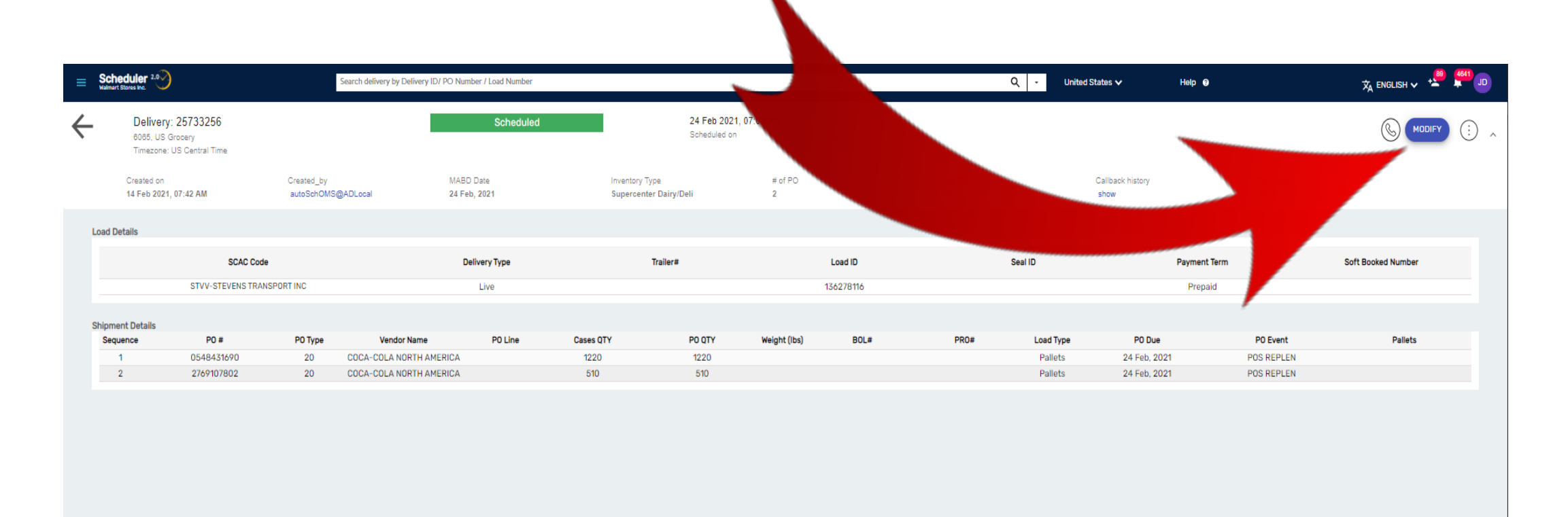

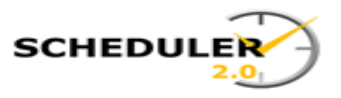

After clicking the Modify button, you will be brought to the Load Details screen. From the Load Details screen you can verify SCAC Code and Delivery Type. If these are correct, Click Shipment Details.

| = \$ | Scheduler 2.0                                                                            | h delivery | v ID/ PO Number / Load Nur | nber      |          |                                       | ۹ -     | United States 🗸 | Help 🔮       |                         |
|------|------------------------------------------------------------------------------------------|------------|----------------------------|-----------|----------|---------------------------------------|---------|-----------------|--------------|-------------------------|
| ÷    | Delivery: 25733256<br>6065, US Grocery<br>Timezone: US Central Time<br>Comments<br>write |            |                            | Scheduled |          | 24 Feb 2021, 07:00 PM<br>Scheduled on |         |                 |              | CHANGE APPOINTMENT SAVE |
| Lo   | ad Details Shipment Details                                                              |            |                            |           |          |                                       |         |                 |              |                         |
| C    | SCAC Code*                                                                               |            | Delivery Type*             |           | Trailer# | Load ID                               | Seal ID |                 | Payment Term | Soft Booked Number      |
|      | STVV-STEVENS TRANSPORT INC                                                               | ( Q        | Live                       | •         |          | 136278116                             |         |                 | Prepaid      |                         |
| C    |                                                                                          |            |                            |           |          |                                       |         |                 |              |                         |

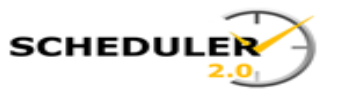

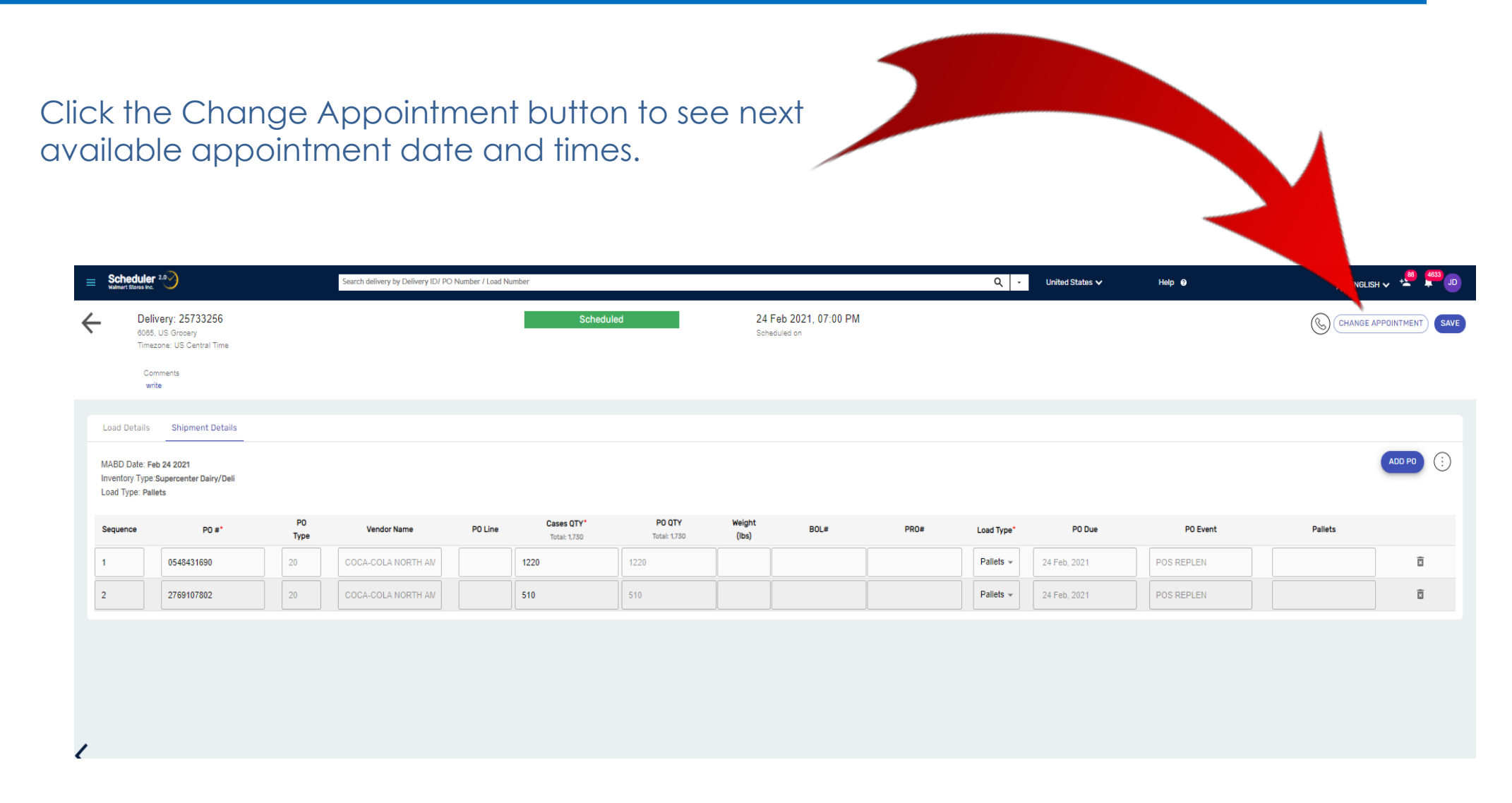

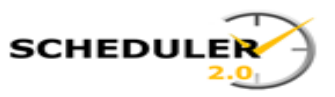

The appointment Calendar will appear showing dates available. Choose the desired date and time that you would like to reschedule the delivery for, then click the Change button. You will be asked to choose a reason for Rescheduling Delivery. Choose from the list of reasons then click Submit.

| Schedule                                        | <b>r</b> 2                                     | Search delivery by Delivery ID | / PO Number / Load Number |                                                                       |                   |                   |                            | ۹ ۲                      | United States 🗸 | Help 😡     | ☆ <sub>A</sub> e | english 🗸 📩 JD                              |
|-------------------------------------------------|------------------------------------------------|--------------------------------|---------------------------|-----------------------------------------------------------------------|-------------------|-------------------|----------------------------|--------------------------|-----------------|------------|------------------|---------------------------------------------|
| ← De<br>000<br>Tim                              | liv 25733256<br>5. doiny<br>22 S. Central Time |                                |                           | Scheduled                                                             | 24 Fe             | eb 2021, 07:00 PM |                            |                          |                 |            | © CH             |                                             |
| MABD Date: F<br>Inventory Type<br>Load Type: Pa | 95.<br>Niets                                   |                                |                           | Change Appointment<br>Delivery: 25733256<br>Timezone: US Central Time |                   |                   | Previous Ap<br>24 Feb 2021 | opointment<br>, 07:00 PM |                 |            |                  | Reasons<br>Reason for Rescheduling Delivery |
| Sequence                                        | PÖ                                             | PO Vendor Name                 | P0 Line                   | < March 2021 >                                                        | 3 Available Slots | Cases             | Deliveries                 | · •                      | P0 Due          | PO Event   | Pallets          | ·                                           |
| 1                                               | 0548431690                                     | COCA-COLA NOR                  | 122                       | 2 Su Mo Tu We Th Fr Sa                                                | 01:00 PM          | 2,105(10,000)     | 1(6)                       |                          | 24 Feb, 2021    |            |                  |                                             |
| 2                                               | 2769107802                                     | 20                             | 510                       | 7 <u>8 9 10 11 12 13</u><br>14 15 18 17 18 19 20 -                    | 04:30 PM          | 26(8,000)         | 1(6)                       |                          |                 | POS REPLEN |                  | Cancel Submit                               |
| 1                                               |                                                |                                |                           | 21 22 23 24 25 26 27<br>28 29 30 31                                   | 07:00 PM          | 0(5,000)          | 0(3)                       |                          |                 |            |                  |                                             |
| <                                               |                                                |                                |                           |                                                                       |                   |                   |                            |                          |                 |            |                  |                                             |
|                                                 |                                                |                                |                           |                                                                       |                   |                   | Cancel                     | Change                   |                 |            |                  |                                             |
|                                                 |                                                |                                |                           |                                                                       |                   |                   |                            |                          |                 |            |                  |                                             |

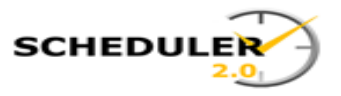

Confirmation that the delivery has been rescheduled will appear. From here you can view Delivery Details, Search Delivery or Create a New Delivery.

| =             | Scheduler<br>Walmart Stores Inc.              | 2.0                                                        |            | Search delivery by Delivery ID/ PC | Number / Load Numb | er                         |        |                                       |    | ۹.       | United States 🗸 | Help @   |       | 🛪 english 🗸 📲 🏚 🔳       |
|---------------|-----------------------------------------------|------------------------------------------------------------|------------|------------------------------------|--------------------|----------------------------|--------|---------------------------------------|----|----------|-----------------|----------|-------|-------------------------|
| ÷             | Deli<br>6065<br>Time                          | ivery: 25733256<br>6. US Grocery<br>izone: US Central Time |            |                                    |                    | Scheduled                  | _      | 24 Feb 2021, 07:00 PM<br>Scheduled on |    |          |                 |          | S     | CHANGE APPOINTMENT SAVE |
|               | Co<br>wr                                      | mments<br>rite                                             |            |                                    |                    |                            |        |                                       |    |          |                 |          |       |                         |
| L             | oad Details                                   | Shipment Details                                           |            |                                    |                    |                            |        |                                       |    |          |                 |          |       |                         |
| M<br>In<br>Li | ABD Date: Fe<br>ventory Type<br>pad Type: Pal | eb 24 2021<br>:Supercenter Dairy/Deli<br>lets              |            |                                    |                    |                            |        | $\bigotimes$                          | -  |          |                 |          |       | ADD PO                  |
| s             | equence                                       | P0 #*                                                      | P0<br>Type | Vendor Name                        | PO Line            | Cases QTY*<br>Total: 1.730 | Delive | ry 25733256 modified successfully.    | Lo | ad Type* | P0 Due          | P0 Event | Palle | 15                      |
| 1             |                                               | 0548431690                                                 |            |                                    |                    | 1220                       |        |                                       | P  | allets 👻 | 24 Feb, 2021    |          |       | ā                       |
| 2             |                                               | 2769107802                                                 |            |                                    |                    | 510                        |        | Go Back To                            | P  | allets 👻 |                 |          |       | ō                       |
|               |                                               |                                                            |            |                                    |                    |                            |        | DELIVERY DETAILS                      |    |          |                 |          |       |                         |
|               |                                               |                                                            |            |                                    |                    |                            |        | SEARCH DELIVERY                       |    |          |                 |          |       |                         |
|               |                                               |                                                            |            |                                    |                    |                            |        | CREATE NEW DELIVERY                   |    |          |                 |          |       |                         |
| <             |                                               |                                                            |            |                                    |                    | L                          |        |                                       | J  |          |                 |          |       |                         |

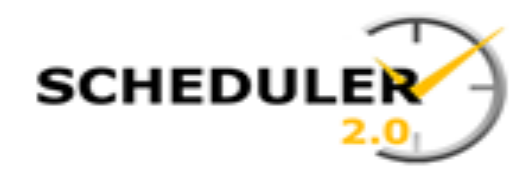

# Scheduler 2.0 - FAQ

**Question:** How do I change the Carrier code of an assigned delivery?

**Supporting Info:** A supplier can see any load/delivery with their POs, and a carrier can see any delivery assigned specifically to that carrier or carrier group. Automated Scheduling (AIS) pre-assigns a default carrier code in order to schedule. The Default code (PRPD1) can be searched and changed by anyone, providing the delivery is searched by load number, PO, or Delivery number.

Another scenario is when carrier assignments change, then the supplier would be the source to change the SCAC from one carrier to another.

Valmart

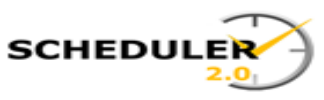

After signing into the Scheduler 2.0 application, click on the Hamburger menu, choose Delivery, then click Search Delivery.

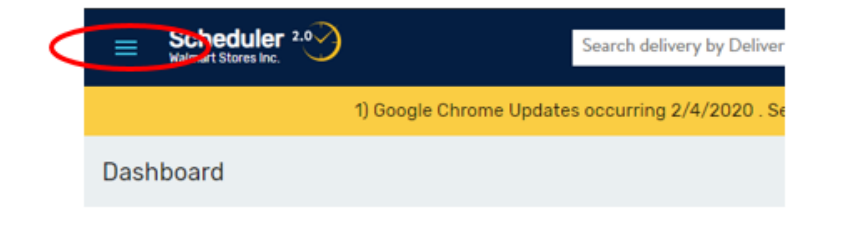

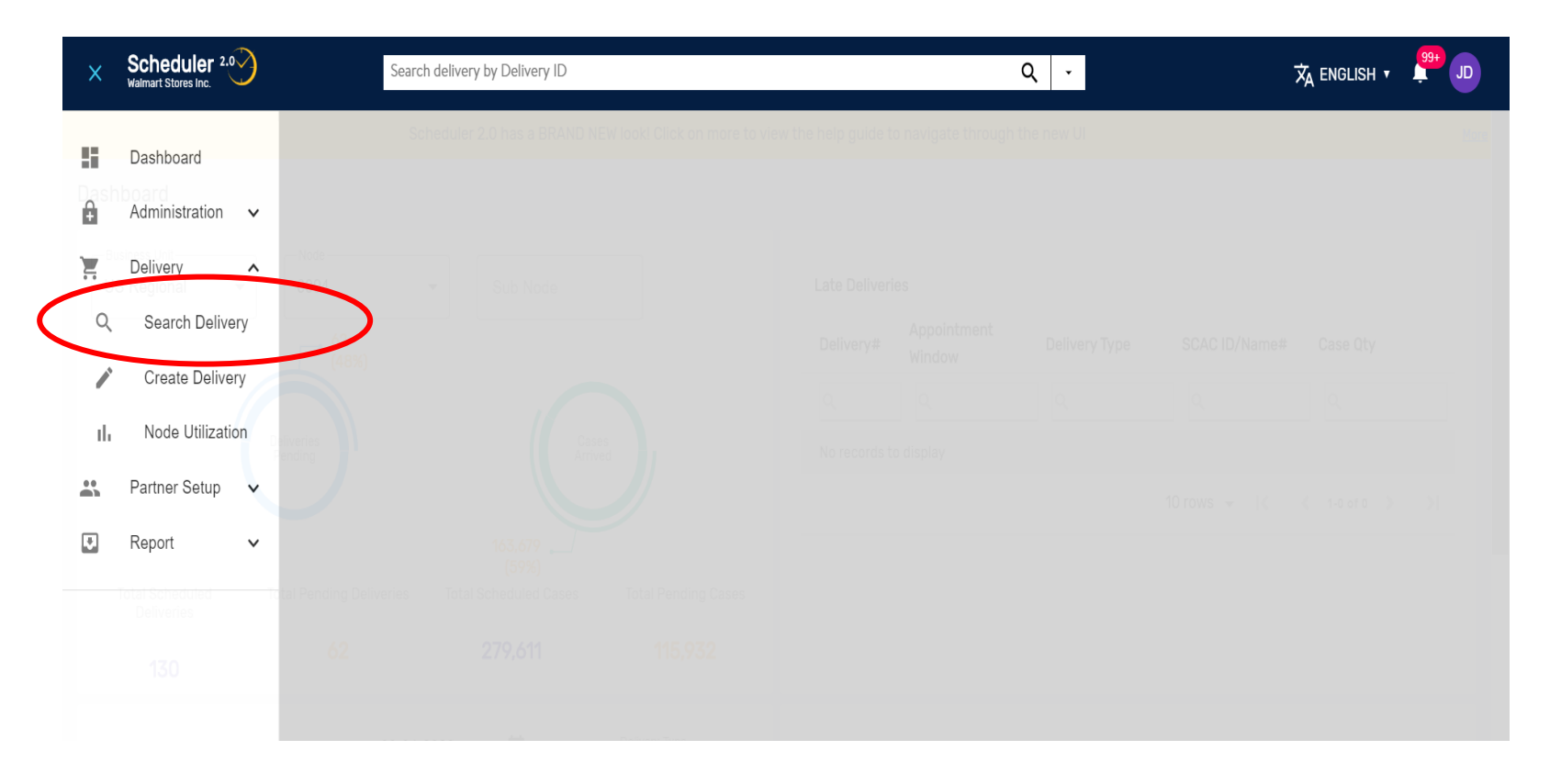

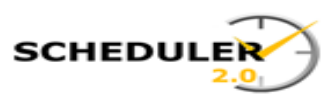

#### Click on the +8 More option to view all search options.

| Walmart Stores Inc.    | Search delivery by Deli                         | very ID          |             |                        | Q -                     | 🕱 ENGLISH 🔹  🕕 |
|------------------------|-------------------------------------------------|------------------|-------------|------------------------|-------------------------|----------------|
| Business Unit          | •                                               | Destination Node | ▼ Car       | rier-enter min 3 chars | Q +8 More               | Reset Search   |
| 1,000 Deliveries found | Modified                                        | SCAC Code        | Destination | Status                 | Appointment             | <pre></pre>    |
| Q                      | Q                                               | 9                | ٩           | ٥.                     | Q                       | Q              |
| 19233003               | 25 Mar 2020<br>10:38 AM (Central Davlight Time) | PRPD1            | 7047        | Scheduled              | 02 Apr 2020<br>05:00 AM | 1              |
| 19243790               | 25 Mar 2020<br>10:38 AM (Central Daylight Time) | RDWY             | 6020        | Scheduled              | 25 Mar 2020             | 14             |
| 19243791               | 25 Mar 2020<br>10:38 AM (Central Daylight Time) | PRPD1            | 6097        | Scheduled              | 03 Apr 2020             | 1              |
| 19243789               | 25 Mar 2020<br>10:38 AM (Central Daylight Time) | PRPD1            | 6057        | Scheduled              | 04 Apr 2020<br>04:30 AM | 2              |
| 19243788               | 25 Mar 2020<br>10:38 AM (Central Daylight Time) | PRPD1            | 6071        | Scheduled              | 04 Apr 2020             | 1              |
| 18985070               | 25 Mar 2020<br>10:38 AM (Central Daylight Time) | TNTI             | 6021        | Arrived                | 25 Mar 2020             | 2              |
| 19172244               | 25 Mar 2020<br>10:38 AM (Central Daylight Time) | AMXI             | 6006        | Scheduled              | 26 Mar 2020<br>06:15 PM | 1              |
| 19243787               | 25 Mar 2020<br>10:38 AM (Central Daylight Time) | CRLC             | 7017        | Scheduled              | 04 Apr 2020<br>04:58 PM | 1              |
| 19243786               | 25 Mar 2020<br>10:38 AM (Central Daylight Time) | TUBG             | 7014        | Scheduled              | 03 Apr 2020<br>08:30 AM | 1              |
| 18992297               | 25 Mar 2020<br>10:38 AM (Central Daylight Time) | титі             | 6036        | Arrived                | 26 Mar 2020             | 1              |

10 rows ▼ |< < 1-10 of 1000 > >|

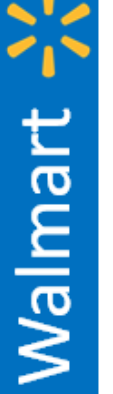

You can search by many criteria, so select the field of data you have by entering what you know.

When you have finished your criteria, click search.

Create new delivery

**EX:** You can enter a **Delivery** or a **PO**, or any of the fields to search.

| = Scheduler 2.0 | Search delivery by Delivery ID |   | c                         | २ - |                 |              |
|-----------------|--------------------------------|---|---------------------------|-----|-----------------|--------------|
| Business Unit   | Destination Node               | • | Carrier-enter min 3 chars | ٩   | Hide            | Reset Search |
| Load Number     | P0#                            |   | Appointments From         |     | Appointments To |              |
| Delivery Status | - Load type                    | • | Delivery Type             | -   | Commodity       | •            |

#### 1,000 Deliveries found

| Delivery#     | Modified                                        | SCAC Code | Destination | Status    | Appointment             | # of PO                          |
|---------------|-------------------------------------------------|-----------|-------------|-----------|-------------------------|----------------------------------|
| ۵.            | ۹                                               | ۵.        | ٩           | ۹         | م                       | ٩                                |
| 19233003      | 25 Mar 2020<br>10:50 AM (Central Daylight Time) | PRPD1     | 7047        | Scheduled | 02 Apr 2020<br>05:00 AM | 1                                |
| 19244184      | 25 Mar 2020<br>10:50 AM (Central Daylight Time) | SWFT      | 6027        | Scheduled | 01 Apr 2020             | 3                                |
| Not Scheduled | 25 Mar 2020<br>10:50 AM (Central Daylight Time) | W-6892    | 6009        | Created   |                         | 1                                |
| 19244183      | 25 Mar 2020<br>10:50 AM (Central Daylight Time) | W-6836    | 6036        | Scheduled | 31 Mar 2020             | 3                                |
| Not Scheduled | 25 Mar 2020<br>10:50 AM (Central Daylight Time) | JBR       | 6038        | Created   |                         | 3                                |
| 19244182      | 25 Mar 2020<br>10:50 AM (Central Daylight Time) | W-6836    | 6036        | Scheduled | 31 Mar 2020             | 2                                |
| 19244181      | 25 Mar 2020<br>10:50 AM (Central Daylight Time) | KNIG      | 6025        | Scheduled | 01 Apr 2020             | 3                                |
| 19244163      | 25 Mar 2020<br>10:50 AM (Central Daylight Time) | PRIM      | 6037        | Scheduled | 03 Apr 2020             | 4                                |
| 19244165      | 25 Mar 2020<br>10:50 AM (Central Daylight Time) | JBR       | 6038        | Scheduled | 03 Apr 2020             | 3                                |
| 19244168      | 25 Mar 2020<br>10:50 AM (Central Daylight Time) | SWFT      | 6030        | Scheduled | 01 Apr 2020             | 4                                |
|               |                                                 |           |             |           |                         | 10 rows → I< < 1-10 of 1000 > >I |

SCHEDULE

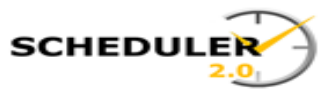

| E Scheduler 2.0  | Search delivery b                               | y Delivery ID     |             |                           | Q -          | 🛪 ENGLISH 🔹 💆 🕕             |
|------------------|-------------------------------------------------|-------------------|-------------|---------------------------|--------------|-----------------------------|
| Business Unit    | •                                               | Destination Node  | •           | Carrier-enter min 3 chars | Q Hide       | Reset (Search)              |
| Load Number      |                                                 | PO#<br>2663950527 |             | Appointments From         | Appointments | To 💼                        |
| Delivery Status  | •                                               | Load type         | •           | Delivery Type             | - Commodity  | •                           |
| 1 Delivery found |                                                 |                   |             |                           |              | Create new delivery         |
| Delivery#        | Modified                                        | SCAC Code         | Destination | Status                    | Appointment  | # of PO                     |
| ٩                | ٩                                               | ٩                 | م           | ٩.                        | ٩            | ٩                           |
| 19203898         | 25 Mar 2020<br>11:44 AM (Central Daylight Time) | EXLA              | 7039        | Scheduled                 | 25 Mar 2020  | 1                           |
|                  |                                                 |                   |             |                           |              | 10 rows 👻  < < 1-1 of 1 > > |
|                  |                                                 |                   |             |                           |              |                             |
|                  |                                                 |                   |             |                           |              |                             |

When the record that matches your criteria appears, click on the delivery # to open the summary details of the appointment.

Walmart

25 Mar 2020

Scheduled on

Search delivery by Delivery ID

Scheduled

Scheduler 2.0

Delivery: 19203898

imezone: US Central Time

7039, US Regional

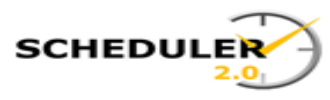

The delivery detail page shows at a glance all portions of the delivery information.

- 1. Destination/Delivery Details:
- 2. Load Details:
- 3. Shipment Details:

| ıber                                                                                                    |
|----------------------------------------------------------------------------------------------------|
|                                                                                                    |
|                                                                                                    |
|                                                                                                    |
|                                                                                                    |
|                                                                                                    |
|                                                                                                    |
|                                                                                                    |
| and the second second se |
| K08                                                                                                    |
| _EN                                                                                                    |
| _EN                                                                                                    |
| .8                                                                                                    |

ς.

Other Reason for rescheduling

To edit the delivery, click on Modify.

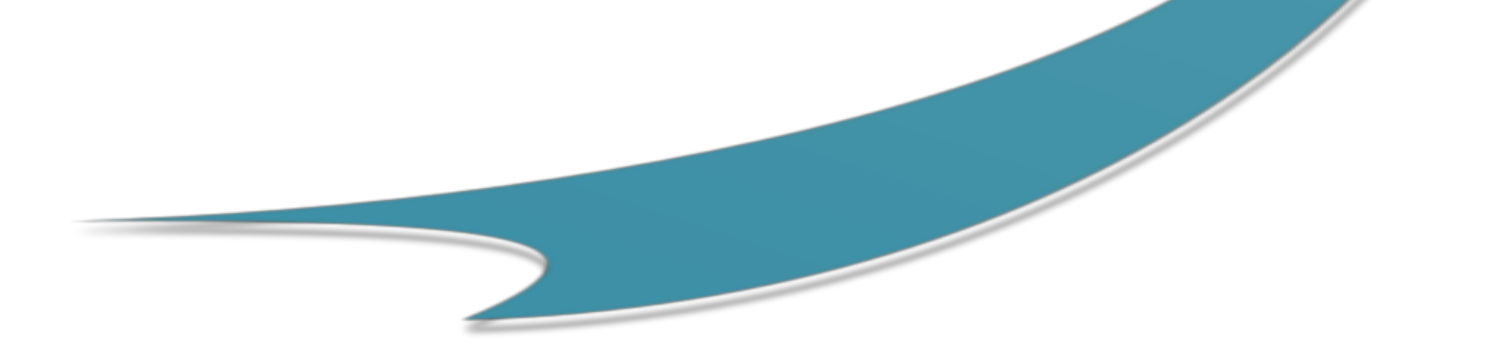

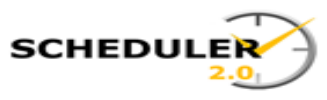

The modify selection allows you to move between Load Details and Shipment Details screens.

SCAC changes are made on the Load Details screen.

| waimart stores mc.                                                                        | Search delivery by Delivery ID |                             |                        | Q -         |              | 🛪 ENGLISH 🔻 🗍      |
|-------------------------------------------------------------------------------------------|--------------------------------|-----------------------------|------------------------|-------------|--------------|--------------------|
| Delivery: 19203898<br>7039, US Regional<br>Timezone: US Central Time<br>Comments<br>write | Scheduled                      | 25 Mar 2020<br>Scheduled on | Other<br>Reason for re | sscheduling |              | CHANGE APPOINTMENT |
| Load Details Shipment Details                                                             |                                |                             |                        |             |              |                    |
| SCAC Code                                                                                 | Delivery Type                  | Trailer#                    | Load ID                | Seal ID     | Payment Term | Soft Booked Number |
| TES EXPRESS LINES                                                                         | × Drop -                       |                             |                        |             | Prepaid      |                    |
|                                                                                           |                                |                             |                        |             |              |                    |
|                                                                                           |                                |                             |                        |             |              |                    |
|                                                                                           |                                |                             |                        |             |              |                    |
|                                                                                           |                                |                             |                        |             |              |                    |

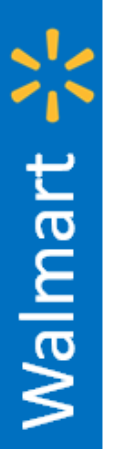

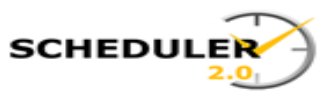

Walmart

#### Scheduler 2.0 Search delivery by Delivery ID ς. ☆ ENGLISH ▼ Delivery: 19203898 Scheduled 25 Mar 2020 Other CHANGE APPOINTMENT 7039, US Regional Scheduled on Reason for rescheduling Timezone: US Central Time Begin by clicking Comments write the 'X' in the Load Details Shipment Details SCAC/Carrier ID SCAC Code Delivery Type Trailer# Load ID Seal ID Payment Term Soft Booked Number field to remove EXLA-ESTES EXPRESS LINES Х Drop Prepaid the existing SCAC. SCAC Code Then begin to type your SCAC х cww to get a list of carriers. Click on ...... CWWE-CON-WAY WESTERN EXPRESS the one you want to populate the field.

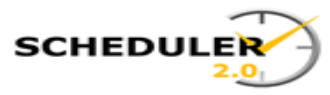

Last step, click **SAVE**.

A message is displayed stating that the delivery was modified successfully. You are SUCCESSION OF A CLARENCE OF A CLARENCE OF A given three options:

- 2.
- 3.

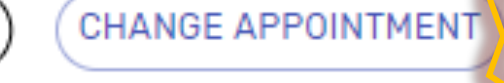

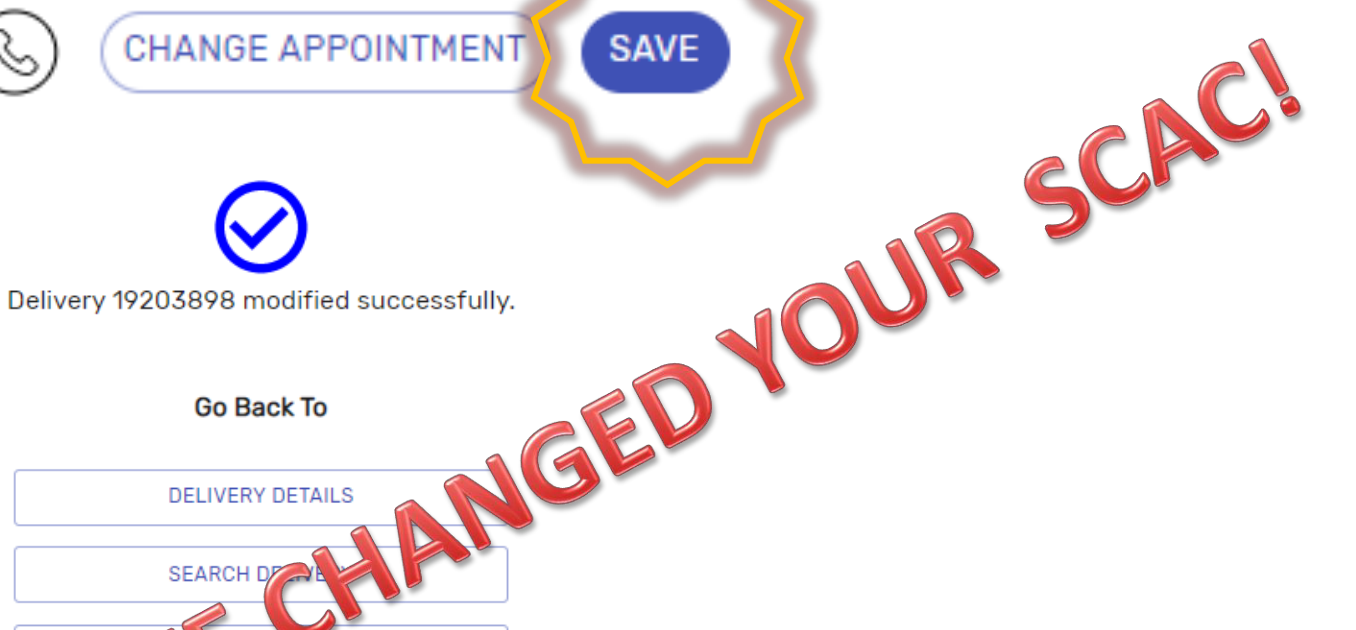

SAVE

Go Back To

DELIVERY DETAILS SEARCH D

6/15/2018

Walmart

#### Callbacks can be created by Vendors and Carriers and reviewed by DC associates.

From the Delivery details screen click on the Callback (telephone) option next to Modify.

| ≡     | Schedule<br>Walmart Stores In                                         | <b>er 2.0</b>            |                           | Search delivery by Deliver        | y ID/ PO Nur | nber / Load Number             |                     | 1               |                           | ۹ -     | United States 🗸          | د<br>۲            | $\overline{\zeta}_{A}$ english $\sim$ | 2509<br>JD |
|-------|-----------------------------------------------------------------------|--------------------------|---------------------------|-----------------------------------|--------------|--------------------------------|---------------------|-----------------|---------------------------|---------|--------------------------|-------------------|---------------------------------------|------------|
| ÷     | Delivery: 22606343<br>6031, US Regional<br>Timezone: US Mountain Time |                          |                           | Schedu                            | led          | 11 Se<br>Sched                 | p 2020<br>uled on   |                 |                           |         |                          |                   | MODIFY                                | :          |
|       | Created or<br>02 Sep 20                                               | ו<br><b>20, 02:17 PM</b> | Created_by<br>autoSchTMS@ | MABD Date<br>ADLocal 11 Sep, 2020 |              | Inventory Type<br>Staple Stock | # of PO<br><b>1</b> |                 | Cases QTY<br><b>2,280</b> |         | Callback history<br>show | Comment:<br>write | 5                                     |            |
| Load  | Details                                                               |                          |                           |                                   |              |                                |                     |                 |                           |         |                          |                   |                                       |            |
|       |                                                                       | SCAC Code                |                           | Delivery Type                     |              | Trailer#                       |                     | Load ID         |                           | Seal ID | Paymer                   | nt Term           | Soft Booked Nu                        | mber       |
|       | W-7833-                                                               | WAL-MART DISF            | PATCH 7833                | Drop                              |              |                                | 8                   | 1473899         |                           |         | Coll                     | ect               |                                       |            |
| Shipr | ment Detail                                                           | ls                       |                           |                                   |              |                                |                     |                 |                           |         |                          |                   |                                       |            |
| Seq   | quence                                                                | P0 #                     | P0<br>Type                | Vendor Name                       | PO Line      | Cases QTY                      | P0 QTY              | Weight<br>(Ibs) | BOL#                      | PRO#    | Load Type                | P0 Due            | P0 Eve                                | nt         |
|       | 1                                                                     | 7908859589               | 20                        | VALOR BRANDS LLC                  |              | 2280                           | 2280                | 24726           |                           |         | Pallets                  | 11 Sep, 2020      | POS REF                               | LEN        |
|       |                                                                       |                          |                           |                                   |              |                                |                     |                 |                           |         |                          |                   |                                       |            |
|       |                                                                       |                          |                           |                                   |              |                                |                     |                 |                           |         |                          |                   |                                       |            |

SCHEDU

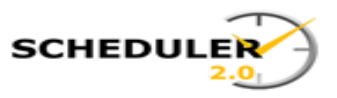

Choose a reason for creating the Callback from the options provided.

|   | E Scheduler 2.0                                                                                                    | Search deli                                                                                | very by Delivery ID/ PO Nur | nber / Load Numl               | ber                        |       | ۹ -                       | United States 🗸       | ネ                 | english 🗸     | 2515<br>JD   |
|---|----------------------------------------------------------------------------------------------------|--------------------------------------------------------------------------------------------|-----------------------------|--------------------------------|----------------------------|-------|---------------------------|-----------------------|-------------------|---------------|--------------|
| * | Delivery: 22606343<br>6031, US Regional<br>Timezone: US Mountain Time                                                                                                    |                                                                                            | Scheduled                   | 1<br>s                         | 1 Sep 2020<br>icheduled on |       |                           |                       | Ś                 | MODIFY        | ( <u>;</u> ) |
| I | Created on Created on | eated_by<br>utoSchTMS@ADLocal                                                              | MABD Date<br>11 Sep, 2020   | Inventory Type<br>Staple Stock | e # of PO<br><b>1</b>      |       | Cases QTY<br><b>2,280</b> | Callback history show | Comments<br>write |               |              |
|   | Load Details                                                                                                    |                                                                                            |                             |                                |                            |       |                           |                       |                   |               |              |
|   | SCA( Callback F<br>Delivery: 226<br>W-7833-WAL-MA                                                                                                    | <b>For</b><br>606343                                                                       |                             |                                |                            |       |                           |                       | ×                 | oft Booked Nu | mber         |
|   | Shipme is Driv<br>Segur Pr Date                                                                                                    | ver is running late<br>te and/or time I am requ                                            | uesting is not available    | •                              |                            |       |                           |                       |                   | P0 Eve        | ent          |
| l | 1 79088595<br>I ne<br>Oth<br>Cha                                                                                                    | PO is invalid<br>eed my MABD changed<br>eer – Requesting site ca<br>ange My Delivery To Mi | all me<br>issed Status      | 2280                           | 2280                       | 24726 |                           | Pallets               | 11 Sep, 2020      | POS REF       | PLEN         |
|   |                                                                                                    |                                                                                            |                             |                                |                            |       |                           |                       |                   |               |              |

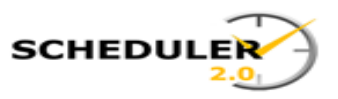

Enter all required information in the fields provided. You may also click Copy Your Profile to auto populate your contact information.

#### When complete, click on Callback.

| E Scheduler 2.0                                                                                                    | Search delive                  | ery by Delivery ID/ PO Number / Load | Number                      |                                                       | Q .     | United States 🗸 | $\dot{\mathbf{x}}_{\mathbf{A}}$ English $\sim$ | <b>2515</b><br>JD |
|----------------------------------------------------------------------------------------------------|--------------------------------|--------------------------------------|-----------------------------|-------------------------------------------------------|---------|-----------------|------------------------------------------------|-------------------|
| Centre Content of Content of Cont | 343                            | Scheduled                            | 11 Sep 2020<br>Scheduled on |                                                       |         |                 |                                                | ÷ ^               |
| Created on Ca<br>02 Sep 2020, 02:17                                                                                                    | Ilback For<br>livery: 22606343 |                                      |                             |                                                       |         |                 | ×                                              |                   |
| Load Details<br>SCAC                                                                                                    | Driver is running late         | <b>*</b>                             |                             | COPY YOUR PROFILE                                     |         |                 | oft Booked Nu                                  | umber             |
| W-7833-WAL-MA<br>Shipment Details                                                                                                    | Contact Name *                 | Contact Number *                     |                             | Organization *                                        | Email * |                 |                                                |                   |
| 1 7908E                                                                                                    | Extension                      |                                      |                             | Comments From Requestor *<br>Enter Max 300 Characters |         |                 | PO Eve<br>POS REI                              | PLEN              |
|                                                                                                    |                                |                                      |                             |                                                       |         | CANCEL CALL     | BACK                                           |                   |
|                                                                                                    |                                |                                      |                             |                                                       |         |                 |                                                |                   |

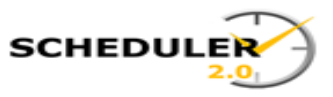

The callbacks may be reviewed by selecting the 'show' in Callback History'

The site will now be able to view and respond to the submitted requests and will be available for review on the dashboard.

| =         | Scheduler 2.0                                                         | 226063                           | 43                        |                                                                                               |                                                            |                         | Q - United Sta   | tes 🗸     |                   | ☆ ENGLISH ~ 📮      | RN  |
|-----------|-----------------------------------------------------------------------|----------------------------------|---------------------------|-----------------------------------------------------------------------------------------------|------------------------------------------------------------|-------------------------|------------------|-----------|-------------------|--------------------|-----|
| ÷         | Delivery: 22606343<br>6031, US Regional<br>Timezone: US Mountain Time |                                  | Sched                     | uled 1<br>S                                                                                   | 1 Sep 2020<br>cheduled on                                  |                         |                  |           |                   |                    | ) ^ |
|           | Created on<br>02 Sep 2020, 02:17 PM                                   | Created_by<br>autoSchTMS@ADLocal | MABD Date<br>11 Sep, 2020 | Inventory Type<br>Staple Stock                                                                | # of PO<br>1                                               | Cases QTY<br>2,280      | Callback<br>show | history   | Comments<br>write |                    |     |
| Loa       | d Details<br>SCAC Cod<br>W-7833-WAL-MART DI                           | e<br>SPATCH 7833                 | Delivery Type<br>Drop     | Callback history<br>Delivery: 22606343<br>Callback ID: 1618405 Opener                         | d for: Other - Requesting site cal                         | me                      |                  | Paymen    | nt Term<br>lect   | Soft Booked Number |     |
| Ship<br>S | oment Details<br>equence PO #                                         | РО Туре                          | Vendor Name               | <ul> <li>jrdixon@ADLocal   02 Sep 202</li> <li>Test</li> </ul>                                | 20, 02:40 PM                                               |                         | RO#              | Load Type | PO Due            | P0 Event           |     |
|           | 1 7908859589                                                          | 20                               | VALOR BRANDS LLC          | Reviewed     jrdixon@ADLocal   02 Sep 202     test                                            | 20, 02:40 PM                                               |                         |                  | Pallets   | 11 Sep. 2020      | POS REPLEN         |     |
|           |                                                                       |                                  |                           | Callback ID: 1618643 Opener     Arineal@ADLocal   02 Sep 2020     getting screen shot for doc | d for: Date and/or time I am requ<br>0, 03:16 PM<br>:ument | esting is not available | OK               |           |                   |                    |     |

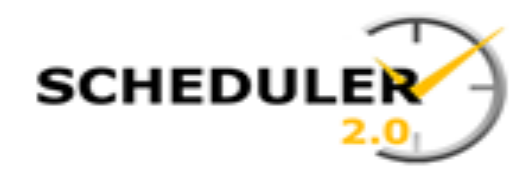

# Supply Chain Product & Technology

Walmart

## Scheduler 2.0 - FAQ

**Question:** I am trying to schedule a PO but I get a message stating Available PO Quantity is Zero. What does this mean and how do I proceed?

**Supporting Info:** A Every PO is created with a quantity pre-assigned to that PO. Scheduler pulls the total quantity of the PO and searches within the application to ensure quantity is still available on the PO. This message is simply telling the user that the available quantity of the PO has already been allocated.

Simply put, this PO is already in the system either saved or on another delivery.

The following pages describe how to research the PO to find where it is already scheduled.

In this example, the user has attempted to create a delivery and the Available PO Quantity is Zero. This triggers an error flag next to the trash can on the right side of the screen, if you hover over the flag it displays what the error is.

| Scheduler 2.0                                                        | Sear       | ch delivery by Delivery ID |         |                                    |                    |                 |      | ۹    | •         |              |           | 🛪 ENGLISH 🕶 🔎 🕕         |           |
|----------------------------------------------------------------------|------------|----------------------------|---------|------------------------------------|--------------------|-----------------|------|------|-----------|--------------|-----------|-------------------------|-----------|
| <b>Delivery</b> :<br>6031, US Regional<br>Timezone: US Mountain Time |            |                            |         | Create                             | S                  | cheduled on     |      |      |           |              | (         | SELECT APPOINTMENT SAVE |           |
| Comments<br>write                                                    |            |                            |         |                                    |                    |                 |      |      |           |              |           |                         |           |
| ABD Date:                                                            |            |                            |         |                                    |                    |                 |      |      |           |              |           | Q ADD PO (;)            |           |
| Inventory Type: Distribution<br>Load Type:                           |            |                            |         |                                    |                    |                 |      |      |           |              |           |                         |           |
| Sequence PO #                                                        | P0<br>Type | Vendor Name                | PO Line | Cases QTY <sup>*</sup><br>Total: 0 | PO QTY<br>Total: 0 | Weight<br>(Ibs) | BOL# | PRO# | Load Type | PO Due       | POE       | Event                   |           |
| 1 8415687949                                                         | 33 R       | RUBBERMAID COMMER          | 2       |                                    | 0                  | 1155            |      |      | Pallets - | 26 Mar, 2020 | POS REPLE | EN 🖻 🌖                  |           |
|                                                                      |            |                            |         |                                    |                    |                 |      |      |           |              | EVUI      | in.                     | -         |
|                                                                      |            |                            |         |                                    |                    |                 |      |      |           |              | IN        | Ē                       |           |
|                                                                      |            |                            |         |                                    |                    |                 |      |      |           |              |           | 1: PO Case Quantity     | Cannot Be |

The next step is to search to either find a delivery already scheduled or a delivery saved but not scheduled. SCHEDUL

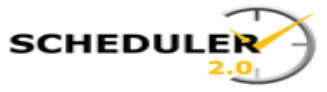

Click the hamburger menu at the top left of the screen. From the menu, select Search Delivery.

| almart Stores Inc.                           |                                            |            | Search delivery by Delivery ID |         |                                    |                    |                 |      |
|----------------------------------------------|--------------------------------------------|------------|--------------------------------|---------|------------------------------------|--------------------|-----------------|------|
| Delive<br>6031, U<br>Timezor                 | ery:<br>S Regional<br>ne: US Mountain Time |            |                                |         | Create                             | Sc                 | heduled on      |      |
| Comm<br>write                                | ents                                       |            |                                |         |                                    |                    |                 |      |
| Load Details                                 | Shipment Details                           |            |                                |         |                                    |                    |                 |      |
| MABD Date:<br>nventory Type: D<br>∟oad Type: | istribution                                |            |                                |         |                                    |                    |                 |      |
| Sequence                                     | P0 #                                       | PO<br>Type | Vendor Name                    | P0 Line | Cases QTY <sup>•</sup><br>Total: 0 | PO QTY<br>Total: 0 | Weight<br>(Ibs) | BOL# |
|                                              |                                            |            |                                |         |                                    |                    |                 |      |

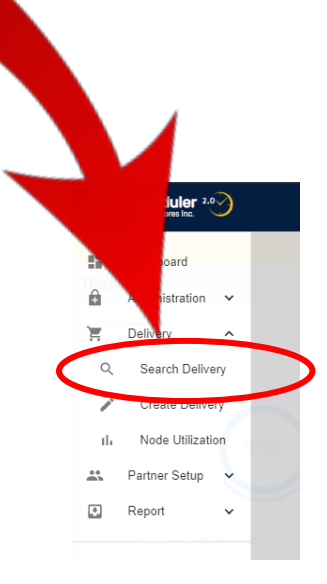

You can search by many criteria, so select the field of data you have by entering what you know.

**EX:** Enter your **PO**, or any of the fields to search.

When you have finished your criteria, click search.

|                                      |                   |                  |   |      |     |    |                 | 1               |    |
|--------------------------------------|-------------------|------------------|---|------|-----|----|-----------------|-----------------|----|
| Scheduler 2.0<br>Walmart Stores Inc. | Search delivery b | y Delivery ID    | • |      | ۹ - |    |                 | 🛪 English 🗸 🔎 ( |    |
|                                      |                   |                  |   | 7/// |     |    |                 |                 | 1  |
| iusiness Unit                        | <b>~</b>          | Destination Node |   |      | c   | ٤. | Hide            | Reset Search    | ch |
| oad Number                           |                   | PO #             |   | t    | à   |    | Appointments To |                 |    |
| elivery Status                       | -                 | Load type        |   |      |     | -  | Commodity       |                 | Ļ  |

| 1,000 Deliveries for | und                                             |           |             |           |                         | Q Create new delivery)          |
|----------------------|-------------------------------------------------|-----------|-------------|-----------|-------------------------|---------------------------------|
| Delivery#            | Modified                                        | SCAC Code | Destination | Status    | Appointment             | # of PO                         |
| ۹                    | ٩,                                              | ۹         | Q           | ٩         | ۹                       | ۵.                              |
| 19233003             | 25 Mar 2020<br>10:50 AM (Central Daylight Time) | PRPD1     | 7047        | Scheduled | 02 Apr 2020<br>05:00 AM | 1                               |
| 19244184             | 25 Mar 2020<br>10:50 AM (Central Daylight Time) | SWFT      | 6027        | Scheduled | 01 Apr 2020             | 3                               |
| Not Scheduled        | 25 Mar 2020<br>10:50 AM (Central Daylight Time) | W-6892    | 6009        | Created   |                         | 1                               |
| 19244183             | 25 Mar 2020<br>10:50 AM (Central Daylight Time) | W-6836    | 6036        | Scheduled | 31 Mar 2020             | 3                               |
| Not Scheduled        | 25 Mar 2020<br>10:50 AM (Central Daylight Time) | JBR       | 6038        | Created   |                         | 3                               |
| 19244182             | 25 Mar 2020<br>10:50 AM (Central Daylight Time) | W-6836    | 6036        | Scheduled | 31 Mar 2020             | 2                               |
| 19244181             | 25 Mar 2020<br>10:50 AM (Central Daylight Time) | KNIG      | 6025        | Scheduled | 01 Apr 2020             | 3                               |
| 19244163             | 25 Mar 2020<br>10:50 AM (Central Daylight Time) | PRIM      | 6037        | Scheduled | 03 Apr 2020             | 4                               |
| 19244165             | 25 Mar 2020<br>10:50 AM (Central Daylight Time) | JBR       | 6038        | Scheduled | 03 Apr 2020             | 3                               |
| 19244168             | 25 Mar 2020<br>10:50 AM (Central Daylight Time) | SWFT      | 6030        | Scheduled | 01 Apr 2020             | 4                               |
|                      |                                                 |           |             |           |                         | 10 rows →  < < 1-10 of 1000 > > |

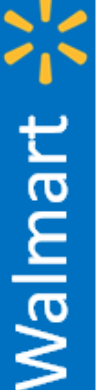

SCHEDULE

| Scheduler 2.0 Search del                               | very by Delivery ID |             | (                       | Q -             | 🛪 ENGLISH 🔹 🔎 🔟                   |
|--------------------------------------------------------|---------------------|-------------|-------------------------|-----------------|-----------------------------------|
| Business Unit                                          | Destination Node    | ▼ Ca        | rrier-enter min 3 chars | Q. Hide         | Reset Search                      |
| Dalivery Status                                        | 2663950527          |             | Appointments From       | Appointments To |                                   |
|                                                        | Coad type           | ¥ De        | ivery type              | Commodity       | ¥                                 |
| 1 Delivery found                                       |                     |             |                         |                 | Create new delivery               |
| Delivery#     Modified       Q     Q                   |                     | Destination | Status                  | Appointment     | # of PO                           |
| 19203898 25 Mar 2020<br>11:44 AM (Central Daylight Tim | e) EXLA             | 7039        | Scheduled               | 25 Mar 2020     | 1<br>10 rows マ I< < 1-1 of 1 > >I |
|                                                        |                     |             |                         |                 |                                   |

When the record that matches your criteria appears, click on the delivery # to open the summary details of the appointment.

You should see the PO already attached to a delivery.

SCHEDULE

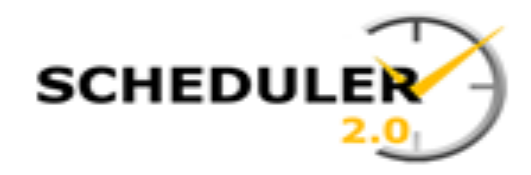

# Scheduler 2.0 - FAQ

**Question:** How do I cancel a delivery?

**Supporting Info:** A delivery may need to be canceled for many reasons which will be described throughout this document. The steps following are the steps required to cancel a delivery.

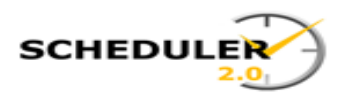

#### In the Hamburger menu, select Delivery, then click on Search Delivery.

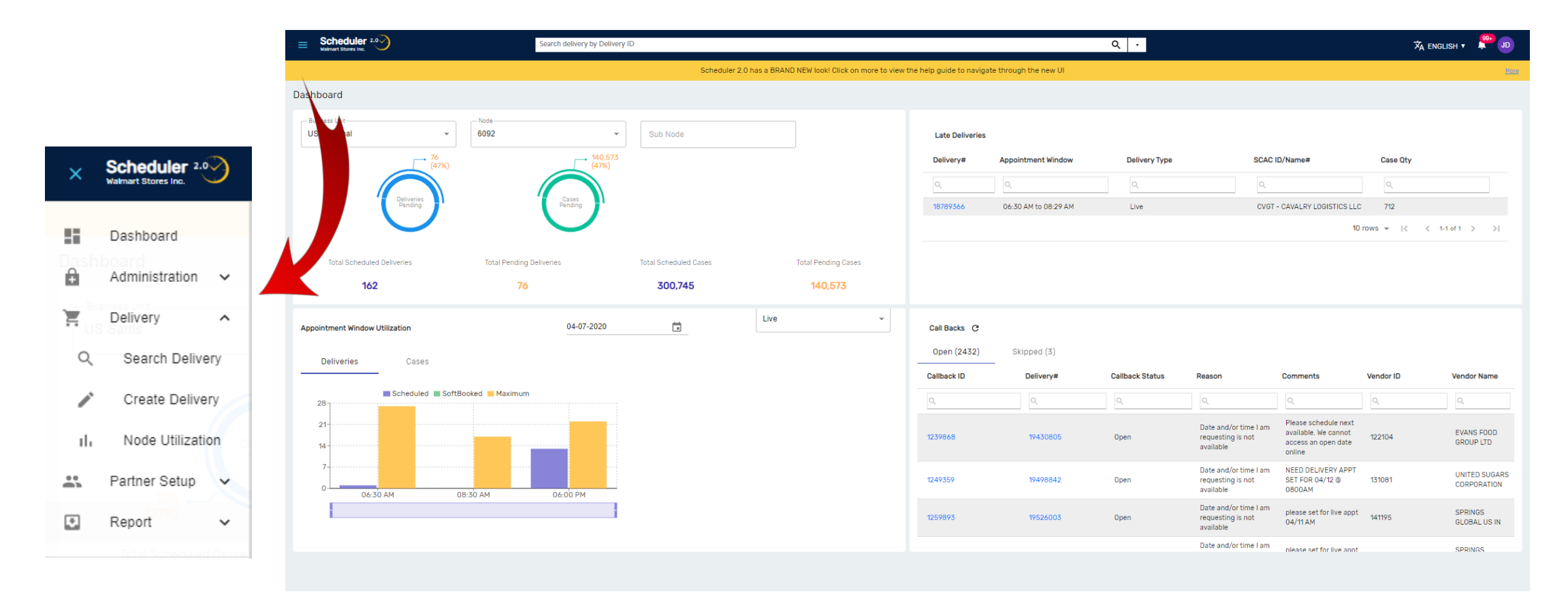

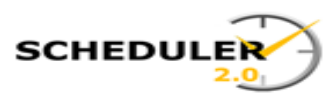

You can search by many criteria, so select the field of data you have by entering what you know. **EX:** Enter your **Delivery number**, or any of the

When you have finished your criteria, click search.

**EX:** Enter your **Delivery number**, or any of the fields to search.

| E Scheduler 2.0 | Search delivery by E | Delivery ID      |   |                          | Q - United States | •               | 🛪 ENGLISH 🔻 💭 |
|-----------------|----------------------|------------------|---|--------------------------|-------------------|-----------------|---------------|
| Business Unit   | •                    | Destination Node | * | SCAC - enter min 3 chars | Q                 | Hide            | Reset Search  |
| Load Number     |                      | PO #             |   | Appointments From        |                   | Appointments To | Ť.            |
| Delivery Status | •                    | Load type        | • | Delivery Type            | •                 | Commodity       | ~             |

#### 1,000 Deliveries found

| Delivery# | Appointment             | Destination | Delivery Type | SCAC Code | Inventory Type      |
|-----------|-------------------------|-------------|---------------|-----------|---------------------|
| Q         | ٩,                      | Q           | ٩,            | ٩,        | ۹                   |
| 20318166  | 15 May 2020<br>11:58 PM | 7039        | Drop          | FDEG      | Distribution        |
| 20303204  | 21 May 2020<br>11:58 PM | 6083        | Drop          | CRCR      | Supercenter Grocery |
| 20307828  |                         | 7012        | Live          | PRPD1     | Supercenter Grocery |
| 20156340  | 15 May 2020<br>04:30 PM | 6074        | Live          | NAFF      | Sams Freezer        |
| 20215714  | 16 May 2020<br>11:58 PM | 7039        | Drop          | W-7839    | Distribution        |
| 20303559  | 01 Jun 2020<br>08:30 AM | 7010        | Live          | TRG1      | Supercenter Grocery |
| 20320981  | 25 May 2020<br>05:00 AM | 6042        | Live          | BEPO      | Sams Meat           |
| 20297816  | 15 May 2020<br>11:58 PM | 7033        | Drop          | KNIG      | Distribution        |
| 20317830  | 21 May 2020<br>09:00 AM | 6036        | Live          | TNSY      | Staple Stock        |
| 20191981  | 18 May 2020<br>07:00 AM | 7035        | Live          | CLLQ      | Distribution        |

NOTE: The system will initially pull and display delivery based on a generic set of criteria. Data entered in the search fields narrow this generic display.

16 May 2020

02:07 PM (Central Daylight Time)

10 rows ▼ |< < 1-10 of 1000 > >|

Create new delivery

# of PO

43

1

2

1

1

6

| Walmart Stores Inc. |             | 20320616    | 10616 • United States • United States • |           |                            |             |           |                                         | 🛱 ENGLISH 🔻 🖓 JD    |
|---------------------|-------------|-------------|-----------------------------------------|-----------|----------------------------|-------------|-----------|-----------------------------------------|---------------------|
| Business Unit       |             | ▼ Dest      | nation Node                             |           | ▼ SCAC - enter min 3 chars |             | Q +8 More |                                         | reset Search        |
| 1 Delivery found    |             |             |                                         |           |                            |             |           |                                         |                     |
| Delivery#           | Appointment | Destination | Delivery Type                           | SCAC Code | Inventory Type             | MABD        | Status    | Modified                                | # of PO             |
| Q                   | ۹           | Q.          | Q.                                      | Q         | Q                          | م           | ٩         | ٩                                       | ٩                   |
| 20320616            | 17 May 2020 | 6040        | Drop                                    | W-6839    | Distribution               | 17 May 2020 | Scheduled | 15 May 2020<br>02:16 PM (Central Daylig | ht Time) 4          |
|                     |             |             |                                         |           |                            |             |           | 10 rows                                 | ▼  < < 1-1 of 1 > > |
|                     |             |             |                                         |           |                            |             |           |                                         |                     |
|                     |             |             |                                         |           |                            |             |           |                                         |                     |

Verify the delivery number displayed is the delivery you wish to cancel.

When verified, click on the delivery number

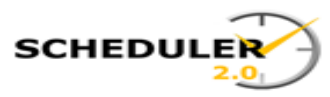

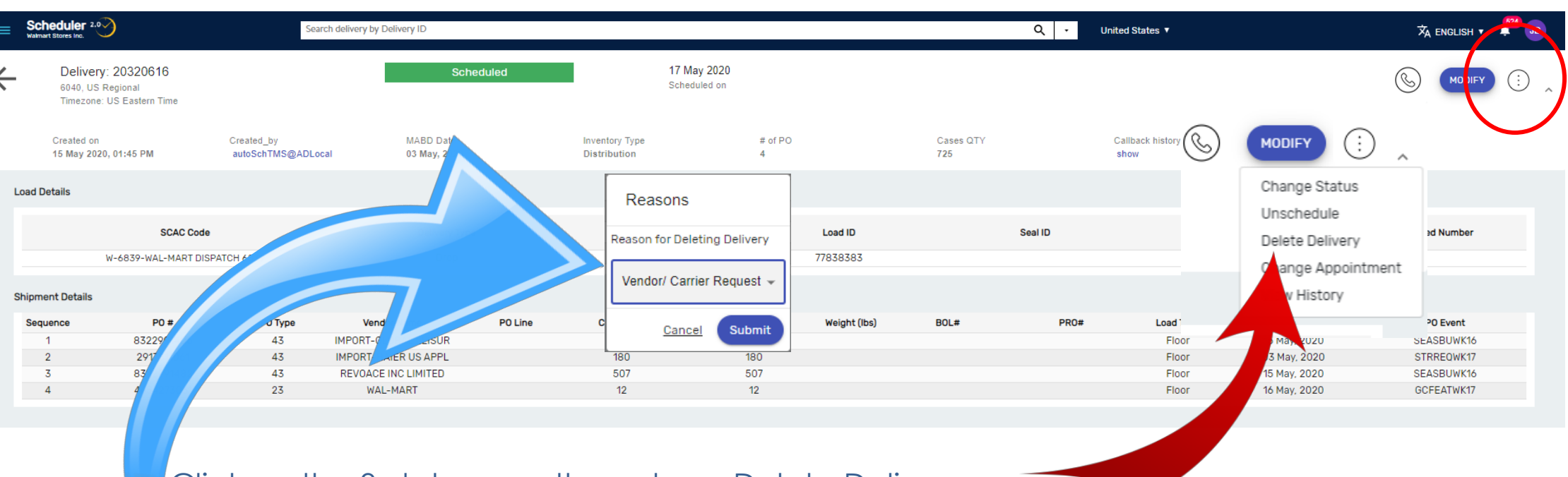

Click on the 3-dot menu, then chose Delete Delivery.

Choose a reason from the drop down and click submit

It will still be searchable by PO, but will be in Canceled status.

Walmart 🔆